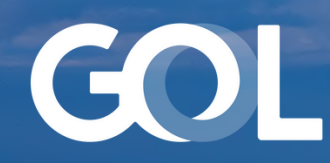

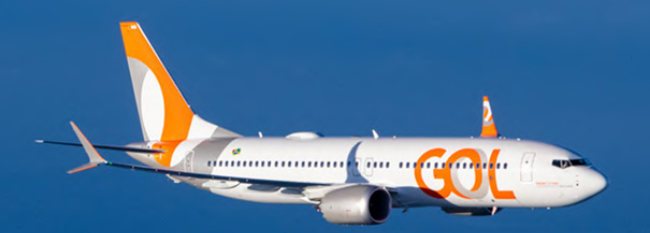

## Material de Apoio

MAR 2024

# DCP Pronta Referência - Vol.2

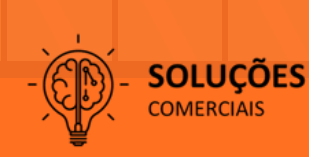

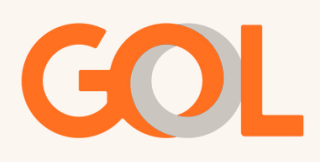

### Sumário

#### Pag.

| 1. Divisão de PNRs                                      | . 1  |
|---------------------------------------------------------|------|
| 2. Inclusão de Infant                                   | . 4  |
| 3. Inclusão de número Smiles                            | . 10 |
| 4. Reassociação de Ancillary                            | . 12 |
| 5. Remarcação apenas da ida (Ida e volta com status Ok) | 17   |
|                                                         |      |

#### Importante:

Esse material não se aplica para reservas de grupos. Material sujeito a alteração.

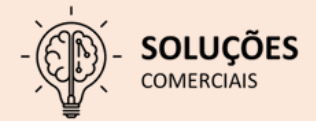

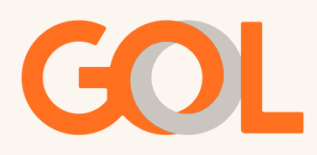

#### Divisão de PNR:

Com a reserva emitida, clique na opção "Mais".

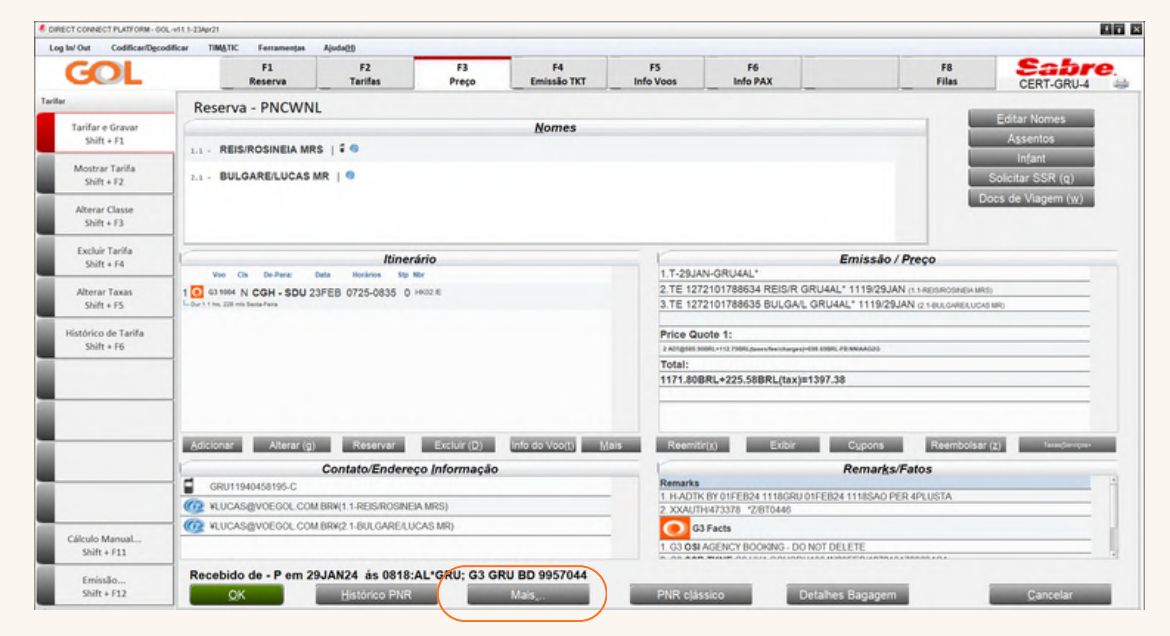

Após clicar em "Mais", selecione a opção "Dividir Reserva".

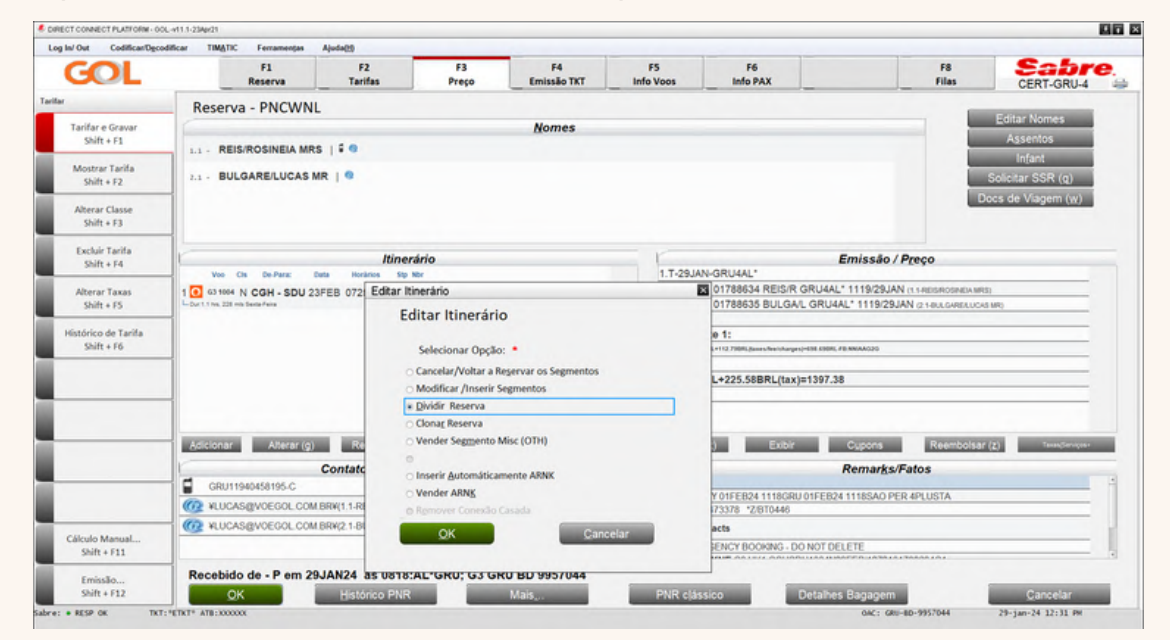

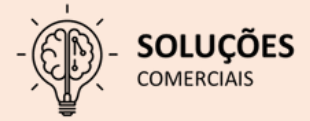

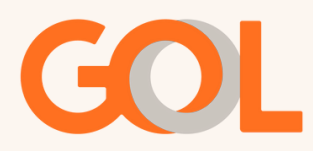

Na tela abaixo, clique na opção "Dividir Campo(s) Nome(s)" e insira no número do(a) passageiro(a) que será dividido.

Mantenha selecionada a opção "Arquivo PNR(F)", clique na opção "Finalizar" e voltar a mostrar PNR Original (E), após assinar o campo recibo, clique em "OK".

| In/ Out Codifican/Decodifi                                                                     | car TIMATIC Ferramentas             | Ajuda( <u>H</u> )                                    | _              |                   |                 |                |                                                                                                    |                                                                      |
|------------------------------------------------------------------------------------------------|-------------------------------------|------------------------------------------------------|----------------|-------------------|-----------------|----------------|----------------------------------------------------------------------------------------------------|----------------------------------------------------------------------|
| GOL                                                                                            | F1<br>Reserva                       | F2<br>Tarifas                                        | F3<br>Preço    | F4<br>Emissão TKT | F5<br>Info Voos | F6<br>Info PAX | F8<br>Filas                                                                                                    | CERT-GRU-4                                                           |
| Tarifar e Gravar<br>Shift + F1<br>Mostrar Tarifa<br>Shift + F2<br>Alterar Classe<br>Shift + F3 | *N<br>1.1REIS/ROSINEI               | A MRS 2.1BUL                                         | GARE/LUCAS     | MR                |                 |                | Ret<br>CTRL+ALT+T para E<br>Localizador da rese<br>PNC/WNL<br>Nomes<br>1.1 REIS/ROSINEL<br>2.1 BULGARE/LUC<br>Detalhe timerário<br>1 G3 1004 N CGH<br>Times: 0725 - | sumo Vlagem<br>appandr<br>A MRS<br>AS MR<br>I SDU 23FEB HK02<br>0835 |
| Excluir Tarifa<br>Shift + F4                                                                   | Dividir Reserva (PNR                | ۲)                                                   |                |                   |                 |                |                                                                                                    |                                                                      |
| Alterar Taxas<br>Shift + F5                                                                    | Dividir Res                         | erva (PNR)                                           |                |                   |                 |                |                                                                                                    |                                                                      |
| Histórico de Tarifa<br>Shift + F6                                                              | i ⊇ Dividir Campo                   | (s) Nome(s)<br><b>e / ou</b><br>Se                   | quencia Nomes: |                   |                 |                |                                                                                                    |                                                                      |
|                                                                                                | □ Transferir PNI<br>☑ Arquivo PNR() | Ð                                                    |                |                   |                 |                |                                                                                                    |                                                                      |
|                                                                                                | ✓ Finalizar & vol □ Finalizar & Vol | ltar a mostrar PNR Origi<br>Itar a mostrar PNR Divid | ual(E)<br>ido  |                   |                 |                |                                                                                                    |                                                                      |
| Cálculo Manual<br>Shift + F11                                                                  |                                     | Re                                                   | cebido de: 🔹 🛄 | CAS               |                 |                |                                                                                                    |                                                                      |
| Emissão<br>Shift + F12                                                                         | OK                                  |                                                      |                |                   |                 | Cancelar       |                                                                                                    |                                                                      |

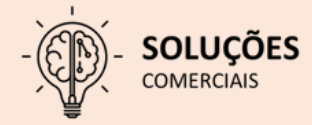

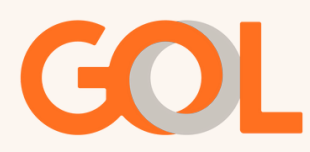

Após o sistema retornar para tela inicial, podemos confirmar o PNR dividido, e no campos "Remarks/Fatos" o novo PNR gerado.

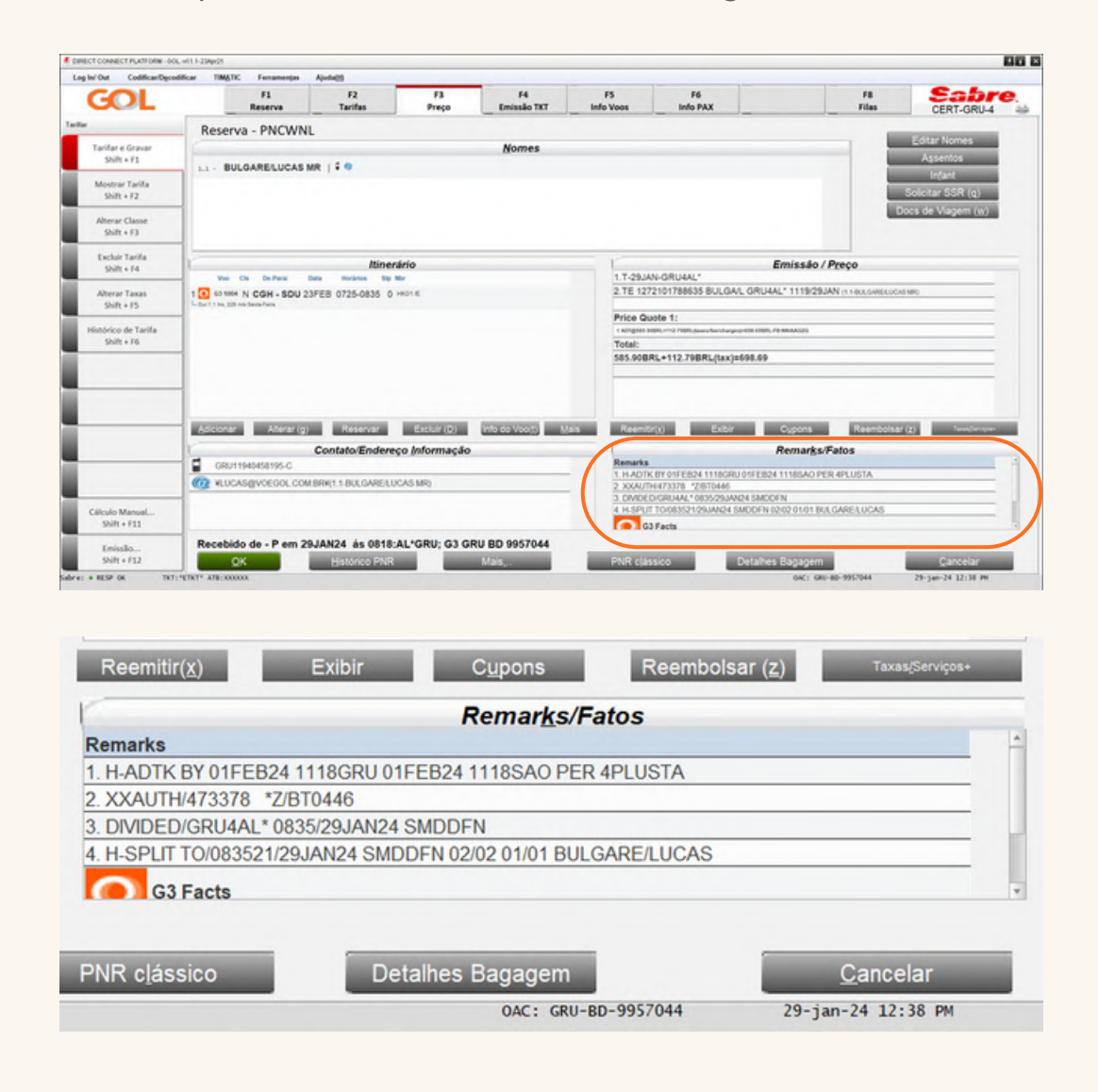

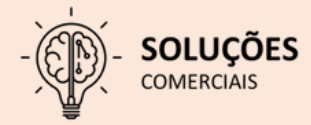

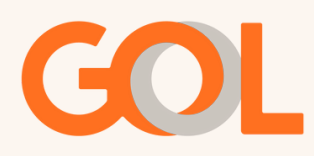

#### Inclusão de INFANT em reserva emitida:

Com a reserva emitida, selecione a opção "Infant".

| GOL                             | F1<br>Reserva                       | F2<br>Tarifas     | F3<br>Preço    | F4<br>Emissão TKT | FS<br>Info Voos           | F6<br>Info PAX                                                                                                    | F8<br>Filas                  | CERT-GRU-4                 |
|---------------------------------|-------------------------------------|-------------------|----------------|-------------------|---------------------------|----------------------------------------------------------------------------------------------------|------------------------------|----------------------------|
|                                 | Reserva - NWAHIG                    |                   |                |                   |                           |                                                                                                    |                              |                            |
| Novo                            |                                     |                   |                | Nomes             |                           |                                                                                                    |                              | Editar Nomes<br>Assentos   |
| Shint + P1                      | 1.1 - BULGARE/LUCAS M               | IR   🕯 🔿 🛞        |                |                   |                           |                                                                                                    |                              | Infant                     |
| Buscar<br>Shift+F2              |                                     |                   |                |                   |                           |                                                                                                    |                              | Solicitar SSR (g)          |
| Editar Itinerário<br>Shift + F3 |                                     |                   |                |                   |                           |                                                                                                    | D                            | ocs de Viagem ( <u>w</u> ) |
| Voo Específico                  |                                     |                   |                |                   |                           |                                                                                                    |                              |                            |
| Shift + F4                      | Voo Ch. De-Para: D                  | Itine             | rário          |                   | 1.T-07NOV                 | -GRU4AGC                                                                                                    | nissão / P <u>r</u> eço      |                            |
|                                 | G 63 1004 U CGH - SDU 30            | NOV 0725-0835     | D HKO1/E       |                   | 2.TE 12721                | 101437735 BULGA/L GRU4AG                                                                                                    | C 1241/07NOV (1.1-BULGARELUC | CAS MR)                    |
|                                 | - Our 1.1 hrs. 238 mls Ouinta-Feire |                   |                |                   | Price Quot                | te 1:                                                                                                    |                              |                            |
| Copiar Reserva                  |                                     |                   |                |                   | 1 A01@802.9084            | L+132.270RLJaxes/tee/charges)=005.170RLF01                                                                                                    | NAA636                       |                            |
| Shift + F6                      |                                     |                   |                |                   | Total:                    | +112 27881 /tax1=025 17                                                                                                    |                              |                            |
| Assentos<br>Shift + F7          |                                     |                   |                |                   | 002.90040                 | - 102.27 Brca(ux)=303.17                                                                                                    |                              |                            |
| Detalhes Pax                    |                                     |                   |                |                   |                           |                                                                                                    |                              |                            |
| Shift + F4                      | Adicionar Alterar (n)               | Reserver          | Exclude (D)    | Info do Veolt)    | a Reemitic                | A Evily (                                                                                                    | Reambols ar                  | (9) TauasTanarana          |
|                                 | Concronian (2)                      | Contato/Enden     | eco Informação | (110 00 100())    | S Noted in a la           | R                                                                                                    | emarks/Fatos                 | (6)                        |
|                                 | GRU11940458195-C                    | Contactor Ender   | cyo Inonnayao  |                   | Remarks                   |                                                                                                    | cinar Autos                  |                            |
|                                 | WLUCAS@VOEGOL.COM                   | BRY(1.1-BULGARE/L | UCAS MR)       |                   | 1. H-ADTK B<br>2. XXAUTH/ | IV 10NOV23 1241GRU 10NOV23 1<br>444048 *2/8T0446                                                                                                    | 241SAO PER 4PLUSTA           |                            |
|                                 |                                     |                   |                |                   | G3 F                      | acts                                                                                                    |                              |                            |
|                                 |                                     |                   |                |                   | 1.03.990.0                | CONTRACTOR OF CONTRACTOR OF CO | CARL T                       |                            |
|                                 |                                     |                   |                |                   | 1.05 6610                 | INNO G3 NN1 CONSDUTIDAU30                                                                                                    | KOWET                        |                            |
|                                 | Recebido de - P em 07               | NOV23 ás 0941     | AGCGRU: G3 GI  | RU BD 9957044     | 1.03 33R 0                | RND G3 NNT CONSDUTIONOSOF                                                                                                    | UVC1                         |                            |

Na tela "Informação de Infant (INFT)", preencha os campos obrigatórios, em seguida clique em "Adicionar INF +" e depois em "OK".

|                                             | Informação de Infant (INFT)<br>Infant(s): |                       | 8 | Files                | CERT-GRU-4                                   |
|---------------------------------------------|-------------------------------------------|-----------------------|---|----------------------|----------------------------------------------|
| Novo<br>Shift + F1<br>Buscar                |                                           |                       |   |                      | Assentos<br>Infant                           |
| Shift+F2<br>Editar Itinerário<br>Shift + F3 |                                           |                       |   | Dod                  | olicitar SSR (q)<br>cs de Viagem ( <u>w)</u> |
| Voo Específico<br>Shift + F4                | Informações do Infant:                    |                       |   | reço                 |                                              |
|                                             | Sobrenome: • LEITE Primeiro Nome: • LUCAS | 1.1 BULGARE/LUCAS MR  |   | OV (1.1-BULGARELUCAS | S MR)                                        |
| Copiar Reserva<br>Shift + F6                | Segundo Nome:                             | Calcolonas Commantos  |   |                      |                                              |
| Assentos<br>Shift + F7                      | Dia Més Ano                               | 1 G31004 CGHSDU 30NOV |   |                      |                                              |
| Detalhes Pax<br>Shift + F4                  | Infant Ocupando assento                   |                       |   | Reembolsar (a        | t) Texas/Serviçes+                           |
|                                             | Adicionar INF +                           | Ignorar               |   | atos<br>R 4PLUSTA    |                                              |
|                                             | <u>OK</u>                                 | Cancelar              |   |                      |                                              |

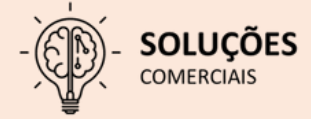

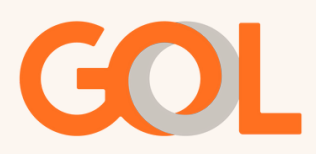

Em "Tarifar o Itinerário," selecione a opção "Não" e salve o PNR com o comando CTRL + E.

| V Out Codifican/Dgo             | odificar TIMATIC Ferramen | (es Ajuda( <u>h</u> )  |              |                    |                 |                                      |                   |                           |                        |
|---------------------------------|---------------------------|------------------------|--------------|--------------------|-----------------|--------------------------------------|-------------------|---------------------------|------------------------|
| GOL                             | F1<br>Reserva             | F2<br>Tarifas          | F3<br>Preço  | F4<br>Emissão TKT  | F5<br>Info Voos | F6<br>Info PAX                       |                   | F8<br>Files               | CERT-GRU-4             |
|                                 | Reserva - NWA             | HIG                    |              |                    |                 |                                      |                   | _                         |                        |
| Novo                            | 1                         |                        |              | Nomes              |                 |                                      |                   | E                         | litar Nomes            |
| Shift + F1                      | 1.1 - BULGARE/LUC         | AS MR   🕯 🔿 🛞          |              |                    |                 |                                      |                   |                           | Infant                 |
| Buscar<br>Shift+F2              |                           |                        |              |                    |                 |                                      |                   | Soli                      | citar SSR (q)          |
| Editar Itinerário<br>Shift + E3 | -                         |                        |              |                    |                 |                                      |                   | Docs                      | de Viagem ( <u>w</u> ) |
| Voo Específico                  |                           | Itiner                 | ário         |                    | - r             |                                      | Emissão / P       | Preco                     |                        |
| Shift + F4                      | Voo Cis De-Para           | Cuta Horários Stp. N   | er .         |                    | 1.T-07NOV-0     | RU4AGC                               | 20050071          | Levo                      |                        |
|                                 | 10                        |                        |              |                    |                 |                                      | BC 1241/07N       | IOV (1.1-BULGAREALUCAS IM | 49                     |
|                                 |                           | Tarifar o Itinerário?  |              |                    |                 |                                      |                   |                           |                        |
| Copiar Reserva<br>Shift + F6    |                           |                        |              |                    |                 |                                      | UNIAAD2G          |                           |                        |
| Assertos                        |                           |                        | (            | 111-               |                 |                                      |                   |                           |                        |
| Shift + F7                      |                           | Sim                    | U            | Nao                |                 | ancelar                              |                   |                           |                        |
| Detalhes Pax                    |                           |                        |              |                    |                 |                                      |                   |                           |                        |
| Shift + F4                      | Adicionar Altera          | r (g) Reservar         | Excluir (D)  | Info do Voo(t) Mai | s Reemitir(x)   | Exibir                               | Cupons            | Reembolsar (z)            | TexasServer            |
|                                 | r                         | Contato/Endered        | o Informação |                    | r               |                                      | Remarks/F         | atos                      |                        |
|                                 | GRU11940458195-C          | ;                      |              |                    | Remarks         |                                      |                   |                           |                        |
|                                 | W VLUCAS@VOEGOL           | COM BRW(1.1-BULGARE/LU | CAS MR)      |                    | 2 XXAUTH44      | 10NOV23 1241GRU 10<br>4048 *2/8T0446 | NOV23 12415AO PER | RAPLUSTA                  |                        |
|                                 |                           |                        |              |                    | G3 Fac          | ts                                   |                   |                           |                        |
|                                 |                           |                        |              |                    | 1. G3 SSR BR    | ND G3 NN1 CGHSDU1                    | 004U30NOV/LT      |                           |                        |
|                                 |                           |                        |              | DU DD 0057044      |                 |                                      |                   |                           |                        |
|                                 | Recebido de - P er        | m 07NOV23 as 0941:     | AGCGRU; G3 G | KO BD 3331044      |                 |                                      |                   |                           |                        |

Com a reserva salva, clique na opção "Preço" e após em "Tarifar e gravar".

| GOL                                      | F1 F2<br>Reserva Tarifas                  | F3 F4<br>Preço Emissão TKT | F5<br>Info Vees  | F6<br>Info PAX                                | F8<br>Files                   | CERT-GRU-4                   |
|------------------------------------------|-------------------------------------------|----------------------------|------------------|-----------------------------------------------|-------------------------------|------------------------------|
| i                                        | Reserva - NWAHIG                          |                            |                  |                                               | _                             | P the Alexandre              |
| Tarifar e Gravar                         |                                           | Nomes                      |                  |                                               |                               | Editar Nomes                 |
| Shift + F1                               | 1.1 - BULGARE/LUCAS MR   ; . S            |                            |                  |                                               | _                             | Assentos                     |
| Mostrar Tarifa                           |                                           |                            |                  |                                               |                               | Ingain<br>Iolicitar SSR (n)  |
| Shift + F2                               | 2.1 - CETTERCOCAS - INF   OF              |                            |                  |                                               | De                            | cs de Viagem (w)             |
| Alterar Classe                           |                                           |                            |                  |                                               |                               | es de viageni ( <u>iii</u> ) |
| Shift + F3                               | _                                         |                            |                  |                                               |                               |                              |
| Excluir Tarifa                           | Itiner                                    | ário                       | Ir               | E                                             | nissão / Preco                |                              |
| 2011 + 14                                | Voo Cla De-Para: Data Horàrios Stp        | Nbr                        | 1.T-07NOV        | /-GRU4AGC                                     |                               |                              |
| Alterar Taxas                            | 1 0 63 1004 U CGH - SDU 30NOV 0725-0835 0 | HOLE                       | 2.TE 12721       | 101437735 BULGA/L GRU4AG                      | C 1241/07NOV (1.1-BULGARELUCA | S MR)                        |
| Shift + FS                               | In Durit 1 Mil 228 Mil Cumerters          |                            | Price Quot       | te 1:                                         |                               |                              |
| Histórico de Tarifa                      |                                           |                            | 1 AD1(\$412.5084 | 1,+132.27885,(axes/feets/arges)=935.17885,783 | WAAG2G                        |                              |
| Shift + F6                               |                                           |                            | Total:           |                                               |                               |                              |
|                                          |                                           |                            | 002.90BRL        | +132.27BRL(tax)=935.17                        |                               |                              |
|                                          |                                           |                            |                  |                                               |                               |                              |
|                                          |                                           |                            |                  |                                               |                               |                              |
|                                          | Address Alternation Barecourt             | Evelvic (P) Infe de Mean   | Daniel Recording | TO DO DO DO DO DO DO DO DO DO DO DO DO DO     | Desmboleas                    | The Development              |
|                                          |                                           |                            |                  |                                               |                               | 5/                           |
|                                          | Contato/Endere                            | ço informação              | Remarks          | ~                                             | emar <u>k</u> s/Fatos         |                              |
|                                          |                                           | 10 A C 14D1                | 1. H-ADTK B      | W 10NOV23 1241GRU 10NOV23 1                   | 241SAO PER 4PLUSTA            |                              |
|                                          |                                           | nunu ming                  | 2 XXAUTH4        | 444048 "Z/BT0446                              |                               |                              |
|                                          | *EUCHSBYUEUUL COM BR#(21-LEITELUCAS       | 1                          | G3 F             | acts                                          |                               |                              |
| Cálculo Manual                           |                                           |                            | 1.G3 \$\$R B     | REND G3 NN1 CGHSDU1004U308                    | JWLI                          |                              |
| Cálculo Manual<br>Shift + F11            |                                           |                            | 0.00.4488.8      |                                               |                               |                              |
| Cálculo Manual<br>Shift + F11<br>Emissão | Recebido de - P em 07NOV23 ás 0941        | AGCGRU; G3 GRU BD 9957044  |                  |                                               |                               |                              |

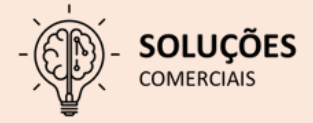

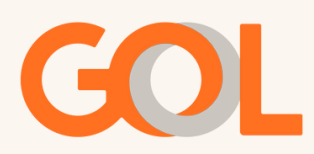

#### Na tela "Tarifar Itinerário" selecione a opção "Tarifar Itinerário Atual".

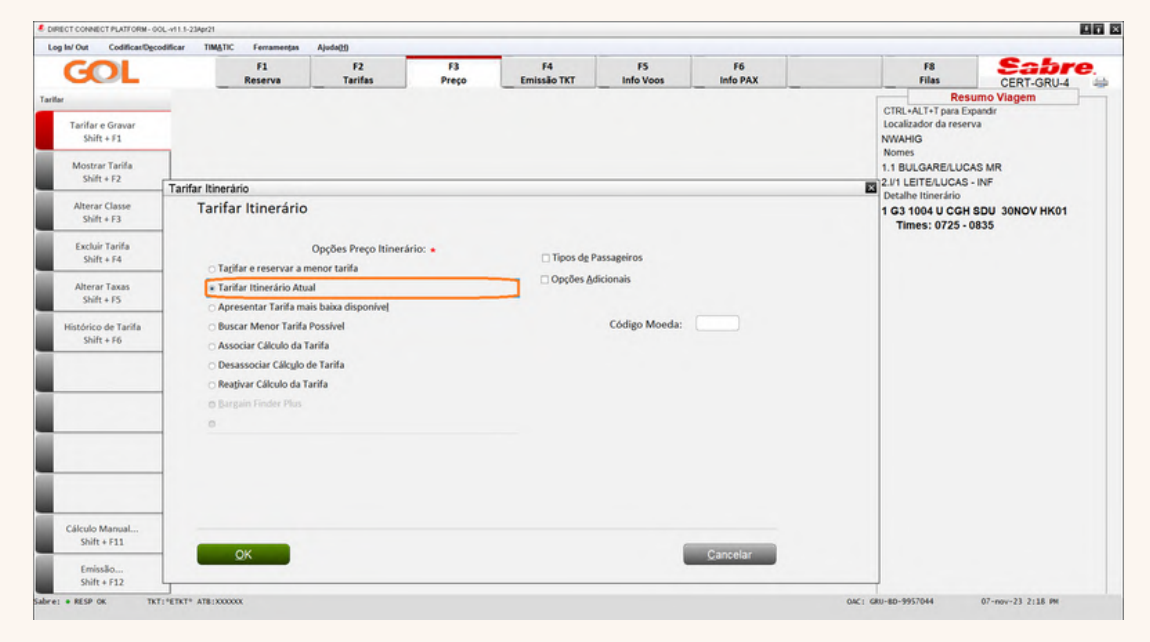

Selecione a opção "Tipos de Passageiros" e preencha com a opção "INF", insira a quantidade de Infant, neste caso 1 e clique em "OK".

| Inf Out Cadificant Dec            | TIMATOC         | Francisco     | Riverstein              |               |                   |                 |                |                                                             |                                       |
|-----------------------------------|-----------------|---------------|-------------------------|---------------|-------------------|-----------------|----------------|-------------------------------------------------------------|---------------------------------------|
| GOL                               | oomcar interne  | F1<br>Reserva | F2<br>Tarifas           | F3<br>Preço   | F4<br>Emissão TKT | F5<br>Info Voos | F6<br>Info PAX | F8<br>Filas                                                 |                                       |
| Tarifar e Gravar<br>Shift + F1    |                 |               |                         |               |                   |                 |                | CTRL+ALT+T para E<br>Localizador da rese<br>NWAHIG<br>Nomes | i <b>umo Viagem</b><br>xpandir<br>rva |
| Mostrar Tarifa                    | 1               | Opções de Pr  | eço: Tipo Passage       | iro           |                   |                 |                | ARE/LUC                                                     | AS MR                                 |
| Alterar Classe                    | Tarifar Itinerá | Opçõe         | es de Preço: Tij        | po Passageiro | )                 |                 |                | E/LUCAS<br>tinerário                                        | - INF                                 |
| Shift + F3                        | Tarria          | 🗆 Excluir     | outras Tarifas / Tipo I | Passageiro    |                   |                 |                | 5: 0725 -                                                   | 0835                                  |
| Excluir Tarifa<br>Shift + F4      |                 |               | Tipo de Passageiro      | •             |                   | Núme<br>Pax     | Idade          |                                                             |                                       |
| Alterar Taxas                     | * Tarit         | INFANT        | WITHOUT A SEA           | T (INF)       | •                 |                 |                |                                                             |                                       |
| Shift + F5                        | O Apre          |               |                         |               | -                 |                 |                |                                                             |                                       |
| listórico de Tarifa<br>Shift + F6 | O Buse          |               |                         |               | *                 |                 |                |                                                             |                                       |
| Jan Pro                           | ⊖ Asse          |               |                         |               | ÷                 |                 |                |                                                             |                                       |
|                                   | O Desi          |               |                         |               |                   |                 |                |                                                             |                                       |
|                                   | o Barr          |               |                         |               |                   |                 |                |                                                             |                                       |
|                                   | 0               |               |                         |               | •                 |                 |                |                                                             |                                       |
|                                   |                 |               |                         |               | -                 |                 |                |                                                             |                                       |
|                                   |                 |               |                         |               | *                 |                 |                |                                                             |                                       |
|                                   |                 |               |                         |               | *                 |                 |                |                                                             |                                       |
| Cálculo Manual<br>Shift + F11     |                 |               | QK                      |               |                   |                 |                | ancelar                                                     |                                       |
| Emissão<br>Shift + F12            |                 |               |                         |               |                   |                 |                |                                                             |                                       |

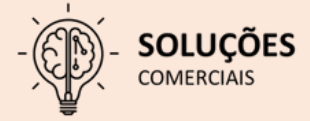

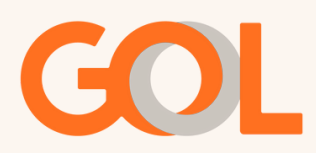

Selecione "Opções Adicionais" e "Selecionar Nome", clicar no INF e clicar em "OK" duas vezes.

| In/ Out Codifican/Dgco            | Opcões Adicionais                                                   |                                         | ×                       |
|-----------------------------------|---------------------------------------------------------------------|-----------------------------------------|-------------------------|
| GOL                               | Opções Adicionais<br>Selecionar Opcão(s):                           |                                         | CERT-GRU-4<br>no Viagem |
| Tarifar e Gravar<br>Shift + F1    | Código Contábil                                                     |                                         | indir                   |
| Mostrar Tarifa<br>Shift + F2      | Historico                                                           | Selecionar Nome(s)                      | 5 MR<br>NF              |
| Alterar Classe<br>Shift + F3      |                                                                     | Número Nome<br>1.1 BIII GARE/I I/GAS MR | DU 30NOV HK01<br>35     |
| Excluir Tarifa<br>Shift + F4      | Acogdo Corporativo                                                  | 2.1 LEITE/LUCAS - INF                   |                         |
| Alterar Taxas<br>Shift + F5       |                                                                     |                                         |                         |
| listórico de Tarifa<br>Shift + F6 | Forçar Congxilo Forçar Parada                                       |                                         |                         |
|                                   | Seleciogar Nome                                                     |                                         |                         |
|                                   | □ Tigo de Passageiro                                                |                                         |                         |
|                                   | Selecionar Segmento                                                 | Cancelar                                |                         |
| tálculo Manual                    | <ul> <li>Isentar / Alterar Tagas</li> <li>Sem Restrições</li> </ul> |                                         |                         |
| Shift + F11<br>Emissão            | QK )                                                                | Mais Cancelar Limpar                    |                         |

Na tela abaixo, confira os valores zerados e clique em "Salvar".

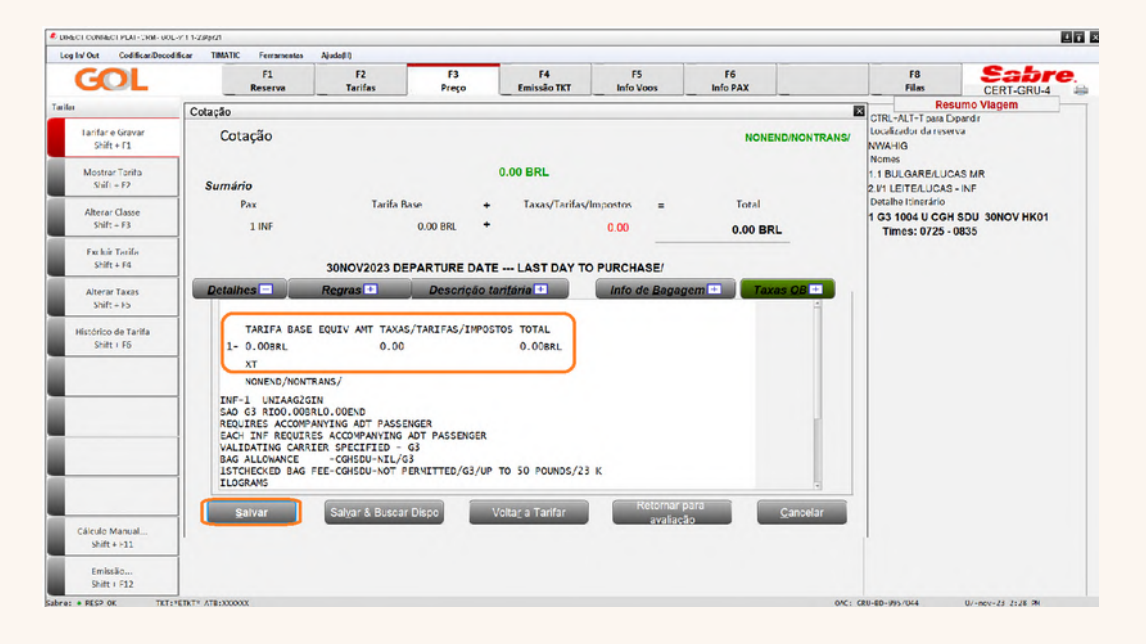

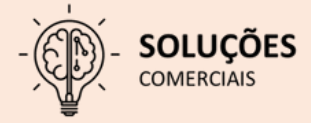

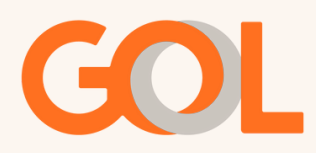

Na tela inicial, clique em "Emissão TKT", "Emitir Ticket" e selecione a opção "Issue Tickets" e após em "OK".

| v/Out CodificanDgo            | odificar TIMATIC Ferramentas | Ajuda(t)                                                      |                             |               |                       | 66                | 1                      | 50                 | Saba                        |
|-------------------------------|------------------------------|---------------------------------------------------------------|-----------------------------|---------------|-----------------------|-------------------|------------------------|--------------------|-----------------------------|
| GOL                           | Reserva                      | Tarifas                                                       | Preço                       | Emissão TKT   | Info Voos             | Info PAX          |                        | Filas              | CERT-GRU-4                  |
|                               | Reserva - NWAHIG             |                                                               |                             |               |                       |                   |                        | -                  |                             |
| Emitir Ticket<br>Shift + F1   |                              |                                                               |                             | Nomes         |                       |                   |                        |                    | Agsentos                    |
|                               | 2.1 - LEITE/LUCAS - INF      | Гон<br>  1 8 0 10 3 8 9 6 4 6 4 6 4 6 4 6 4 6 4 6 4 6 4 6 4 6 |                             |               |                       |                   |                        |                    | Infant<br>Solicitar SSR (g) |
| Anular Bilhete<br>Shift+F3    |                              |                                                               |                             |               |                       |                   | -                      |                    | locs de Viagem (w)          |
| CC Aprovação<br>Shift + F4    |                              | Ticketin                                                      | g Options<br>icketing Optic | ns            |                       |                   | Emissão / P            | reço               |                             |
|                               | 1 3 1004 U CGH - SDU 30      | NOV 072 Se                                                    | lecionar Opção:             |               |                       |                   | BRU4AGC 1241/07N       | OV (1.5-BULGAREAU) | CAS MR)                     |
|                               |                              | ,<br>F                                                        | Issue Tickets/EMDs          |               | 7                     |                   | R 178HL FB UMAAQOO     |                    |                             |
|                               |                              |                                                               |                             |               | -                     |                   | UMAAGJON               |                    |                             |
| VCR<br>Shift + F8             | Allerane Alleran (a)         |                                                               | QK                          |               |                       | ancelar           | 5.17                   | Descholas          | (a) Tempferome              |
| EMD<br>Shift + F9             |                              | Contato/Ender                                                 | eço Informação              |               | Remarks               |                   | Remarks/F              | atos               | (4)                         |
|                               | WILUCAS@VOEGOL.COM           | BR¥(1.1-BULGARE/L)                                            | UCAS MR)                    |               | 1. H-ADTK<br>2. XXAUT | BY 10NOV23 1241GF | RU 10NOV23 1241SAO PER | 4PLUSTA            |                             |
| Cálculo Manual<br>Shift + F11 | WLUCAS@VOEGOL.COM            | BRW(2.1-LEITE/LUCA                                            | S)                          |               | 0 G3<br>1. G3 SSR     | Facts             | SDU1004U30NOV/LT       |                    |                             |
| Preço                         | Recebido de - P em 07        | NOV23 ás 0941                                                 | AGCGRU; G3 C                | RU BD 9957044 |                       |                   |                        |                    | _                           |

Na <mark>tela de pagamento</mark>, selecione a forma de pagamento, informe o <mark>número da PQ</mark> do INF e após clique em "OK"

| GOI                                                   | F1                                                                  | F2                                                             | F3                                                 | F4                                 | FS                                | F6       | F8                                                                                                    | Sabre.                                                                                    |
|-------------------------------------------------------|---------------------------------------------------------------------|----------------------------------------------------------------|----------------------------------------------------|------------------------------------|-----------------------------------|----------|----------------------------------------------------------------------------------------------------|-------------------------------------------------------------------------------------------|
| eo<br>Emitir Ticket<br>Shift + F1<br>Anular Bilhete   | PQ 1 S01*BRL<br>BASE F<br>BRL802.<br>XT 5                           | PRICE QUOTE<br>PRICE QUOTE<br>T*LG1<br>ARE<br>90<br>1.98BR 80. | Preso<br>E RECORD - DE<br>TAXES/FE<br>132<br>.29DU | ETAILS<br>EES/CHARGES<br>2.27XT BF | Info Voos<br>TOTAL<br>LU935.17ADT | Info PAX | Files<br>CTRL+ALT+T para<br>Localizador da res<br>NWAHIG<br>Nomes<br>1.1 BULGARE/LU<br>2.11 LEITE/LUCA<br>Telefones<br>PDL 1100405815                                                                                                    | CERT-GRU-4<br>sumo Viagem<br>Expandr<br>erva<br>ICAS MR<br>S - INF                        |
| Shift+F3<br>CC Aprovação<br>Shift + F4                | Emitir Ticket<br>Emitir Ticke<br>Eorma de Pagar<br>Ø IXT Bletrônico | et<br>nento: FATURA<br>úmero de Cotação: 2<br>Endosso:         | ADO<br>Imprimie                                    | Documentos: Neni                   | • Jum documento imp               | resso    | Detaile titineridio     T G3 1004 U CG     Times: 0725     Cotação tarifária     Tarifamento 1:     ADTG-#5-UMA     NoneNoNONTRAI     Tarifamento 2:     INN®-FB-UMA     Tarifamento 2:     INN®-FB-UMA     VACHAN REQUE     VACHAN REQUE     VACHAN REQUE | H SDU 30NOV HK01<br>- 0835<br>VAG2G<br>KS/<br>AG2GIN<br>HES ACCOMPAN-<br>ENGER*           |
| VCR<br>Shift + F8<br>EMD<br>Shift + F9                | ⊖ Opções Adicio<br>⊖ Finalizar depoi<br>⊗ Finalizar e Vol           | nais<br>s da Emissão<br>ar a Mostrar PNR depois d              | se Emissão                                         |                                    |                                   |          | NONENDONONTRA<br>Total:<br>802.90+132.27(ta<br>Detalhes da emiss<br>1 T-07NOV-GRU<br>2 TE 1272101437<br>8ULGABELUCIS MR -8U                                                                                                    | IS/<br>xes/fees/charges)=935.17<br>30 de bilhete<br>6AQC<br>1735<br>AGAL ORUARC 124107NOV |
| Cálculo Manual<br>Shift + F11<br>Preço<br>Shift + F12 | □ Taxas O <u>B</u><br>QK                                            |                                                                |                                                    |                                    |                                   | Cancelar |                                                                                                    |                                                                                           |

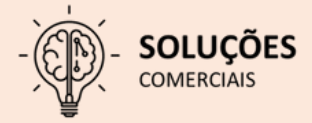

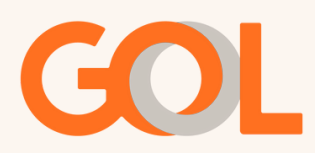

Na tela abaixo, confira os valores zerados e após clique em "OK".

|                                                                       | Reserva - NWAHIG                                |                                                                                                    |                                                                                               |                            |                                                                           |                      | Editar                  | Nomes          |
|-----------------------------------------------------------------------|-------------------------------------------------|----------------------------------------------------------------------------------------------------|-----------------------------------------------------------------------------------------------|----------------------------|---------------------------------------------------------------------------|----------------------|-------------------------|----------------|
| Faitir Ticket                                                         |                                                 |                                                                                                    | Nomes                                                                                         |                            |                                                                           |                      | L.d.u.                  | antos          |
| Shift + F1                                                            | BULGARE/LUCAS                                   | IR 1 0 0 2 10                                                                                              |                                                                                               |                            |                                                                           |                      | Ags                     | entos          |
|                                                                       |                                                 | and a second second                                                                                        |                                                                                               |                            |                                                                           |                      | In                      | itant          |
|                                                                       | 2. E - LEITE/LUCAS - INF                        | 09                                                                                                    |                                                                                               |                            |                                                                           |                      | Solicita                | r SSR (g)      |
| Anular Bilhete                                                        |                                                 |                                                                                                    |                                                                                               |                            |                                                                           |                      | Docs de '               | Vlagem (w)     |
| Shift+F3                                                              |                                                 |                                                                                                    |                                                                                               |                            |                                                                           |                      |                         |                |
| CC Aproveção<br>Shift I F4                                            | r                                               | Itinerário                                                                                                 |                                                                                               | r r                        |                                                                           | Emissão / Preço      |                         |                |
|                                                                       | Noo Cis De-Parat L                              | ata Horános Sto Nor                                                                                        |                                                                                               | 1.T-07NO                   | V-GRU4AGC                                                                 |                      |                         |                |
|                                                                       | 1 0 03 1004 U CGH - SDU 30                      | NOV 0725-0835 0 HK01.E                                                                                     |                                                                                               | 2.TE 1272                  | 101437735 BULGA/L GRU                                                     | 4AGC 1241/07NOV (1.1 | HULGARE LUCAS NR        |                |
|                                                                       | Agency Credit Li                                | mit Account                                                                                                |                                                                                               |                            |                                                                           |                      |                         |                |
|                                                                       | Agency Credit Li                                | imit Account<br>ra emissão, porém está s<br>Total Nom                                                      | ujeito a alterações conforr<br>es: GOI TRANSPORTES AÉREC                                      | ne consumo.<br>S.S.A. Tari | ita Gase: BRI 0.00                                                        |                      |                         | _              |
| VCR                                                                   | Agency Credit Li                                | imit Account<br>ra emissão, porém está s<br>Total Nom                                                      | ujeito a alterações conform<br>es: GOI TRANSPORTES AÉREC                                      | ne consumo.<br>SS.A. Tari  | ita Base: BRI 0.00                                                        |                      |                         |                |
| VCR<br>Shift+H8                                                       | Agency Credit Li                                | mit Account<br>ra emissão, porém está s<br>Total Nom<br>Aconcy Account Balan                               | ujeito a alterações conforr<br>es: GOI TRANSPORTES AÉREC                                      | ne consumo.<br>SSA. Tari   | ita Base: BRI - 0.00                                                      |                      | aamholsar i 2           | Tacoforea      |
| VCR<br>Shift ++8<br>[MD                                               | Agency Credit Li                                | imit Account<br>ra emissão, porém está s<br>Total Nom<br>Agency Account Balan                              | u <mark>jeito a alterações conforr</mark><br>es: GOI TRANSPORTES AÉREC<br>co: BRL 454441.51   | ne consumo.<br>S.S.A. Tari | ita Base: BRI 0.00                                                        |                      | ieembolsar ( <u>z</u> ) | Такадалера     |
| VCR<br>Shift + PS<br>CMD<br>Shift + F9                                | Agency Credit Li                                | imit Account<br>ra emissão, porém está s<br>Total Nom<br>Agency Account Balan                              | iujeito a alterações conform<br>ex: COI TRANSPORTES AÉREC<br>cc: BRL 454441.51                | ne consumo.<br>SSA: Tari   | tta Base: BRI 0.00<br>DB Fees: BRL 0.00                                   | s R<br>rks/Fatos     | teembolser (z)          | Tucageorgea    |
| VCR<br>Shift ++8<br>CMD<br>Shift +F9                                  | Agency Credit Li<br>Saldo suficiente pa         | mit Account<br>ra emissão, porém está s<br>Total Nom<br>Agency Account Balan<br>r máximo para essa transaç | ujelto a alterações conform<br>ex: Col TRANSPORTIS AFBIC<br>co: BRL 45441.51<br>jo: BRL 0.00  | ne consumo.<br>SS.A. Tari  | Ha Rase: RFI 0.00<br>DB Fees: BRL 0.00<br>Tutal: BRL 0                    | s R<br>Ks/Fatos      | eemboisar (2)           | Τωαζειτόρο     |
| VCR<br>Shift + 88<br>CMD<br>Shift + P9                                | Agency Credit Li<br>Saldo suficiente pa         | mit Account<br>ra emissão, porém está s<br>Total Nom<br>Agency Account Balan<br>r máximo para essa transaç | ujelto a alterações conform<br>ex: GOI TRANSPORTIS AfBrO<br>co: BRL 454441.51<br>jo: BRL 0.00 | ne consumo.<br>SSA. Tari   | Ha Dave: DRI 0.00<br>DB Fees: BRL 0.00<br>Tutal: BRL 0                    | S R<br>rks/Fatos     | eembolsar (2)<br>STA    | TaxagServeps   |
| VCR<br>Shift + 88<br>EAD<br>Shift + P9<br>dcudo Manual<br>Shift + 511 | Agency Credit Li<br>Saldo suficiente pa<br>Valu | mit Account<br>ra emissão, porém está s<br>Total Nom<br>Agency Account Balan<br>r máximo para essa transag | ujeto a alterações conform<br>ex- GOI TRANSPORTIS AFACO<br>co: BRL 45441.51<br>ão: BRL 0.00   | te consumo.<br>SS.A. Tari  | ta Bawe: BRI 0.00<br>D6 Fees: BRI 0.00<br>Tutal: BRI 0<br><u>Cancelar</u> | S R<br>rks/Fatos     | éembolsar (z)           | TastigSerriges |
| VCR<br>Shift + HS<br>EMD<br>Shift + F9                                | Agency Credit Li                                | imit Account<br>ra emissão, porém está s<br>Total Nom<br>Agency Account Balan                              | ujeito a alterações conforr<br>en: COI TRANSPORTES AFREG<br>co: BRL 454441.51                 | ne consumo.<br>SSA. Tari   | Ha Nave: DRI 0.00<br>DB Fees: BRL 0.00                                    | s R<br>ks/Fatos      | leembolsar (2)          | Taxtagtoriq    |

Após o sistema retornar a <mark>tela inicial</mark>, será possível verificar o VCR gerado para o INF.

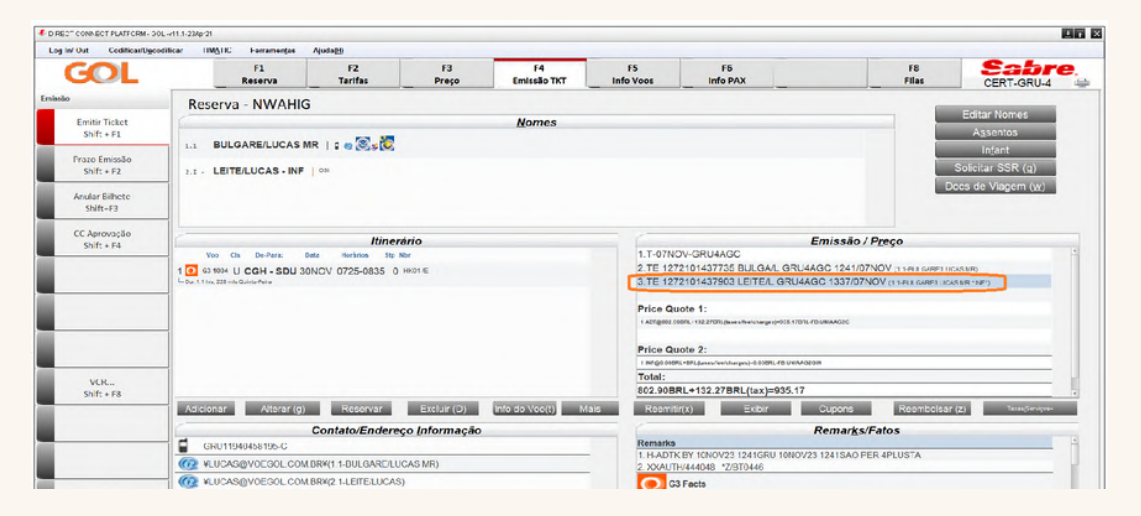

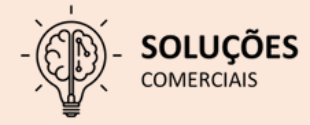

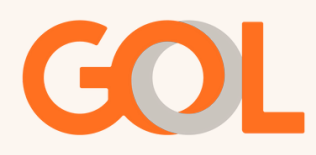

#### Inclusão de número Smiles

Após a emissão do VCR clique em "F6 – Info PAX".

| GOL                       | F1<br>Reserva              | F2<br>Tarifas        | F3<br>Preço  | F4<br>Emissão TKT   | F5 F6<br>Info Voos Info PAX |                                     | F8 Sabre.<br>Filas CERT-GRU-4 |
|---------------------------|----------------------------|----------------------|--------------|---------------------|-----------------------------|-------------------------------------|-------------------------------|
| es PAX                    | Reserva - TVPRFI           |                      |              |                     |                             |                                     |                               |
| Nome(s)<br>Shift + F1     | 1.1 - RATKE/LUTHER MR      |                      |              | Nomes               |                             |                                     | Editar Nomes<br>Assentos      |
| Telefone(s)<br>Shift + F2 |                            |                      |              |                     |                             |                                     | Infant<br>Solicitar SSR (g)   |
| E-mail<br>Shift + F3      | ]                          |                      |              |                     |                             |                                     | Docs de Viagem (w)            |
| Remark(s)<br>Shift + F4   |                            | Itinerá              | rio          |                     | 17.30 (4) (20) (44) *       | Emissão / I                         | Preço                         |
|                           | 1 3 43 1538 N GRU - AJU 03 | MAR 0935-1215 0 H    | K01.4E       |                     | 2.TE 1272101793287 RJ       | TKE/L GRU4AL* 1142/30JA             | N (1.1-RATHERUTHER MR)        |
| Doch) de Viseem           | 1                          |                      |              |                     | Price Quote 1:              | Internet of the Table of Station    |                               |
| Shift + F6                |                            |                      |              |                     | Total:                      | our group of the contraction of the |                               |
| OSI<br>Shift + F7         |                            |                      |              |                     | 601.90BRL+90.84BRL(1        | ax)=692.74                          |                               |
| SSR<br>Shift + F8         | ĺ                          |                      |              |                     |                             |                                     |                               |
| Refeições Especiais       | Adicionar Alterar (g)      | Reservar             | Excluir (D)  | Info do Voo(t) Mais | Reemtir(x) E                | xibir Cupons                        | Reembolsar (z) TeresServices  |
| Shift + F9                | 1                          | Contato/Endereço     | o Informação |                     |                             | Remarks/F                           | atos                          |
|                           | GRU11940458195-C           |                      |              |                     | 1. H-ADTK BY 02FEB24 11-    | 11GRU 02FEB24 1141SAO PEF           | R 4PLUSTA                     |
|                           | W VLUCAS@VOEGOL.COM        | BRW(1.1-RATKE/LUTHER | R MR)        |                     | 2 XXAUTH/786063 *Z/BT0      | 446                                 |                               |
|                           |                            |                      |              |                     | G3 Facts                    |                                     |                               |
|                           |                            |                      |              |                     |                             |                                     |                               |

Na tela abaixo, na opção "Cia aérea" selecione o programa de fidelidade, no "Número" informe o número do programa e em "Nome" insira o número correspondente ao passageiro(a).

| GOL                                                 | F1<br>Reserva      | F2<br>Tarifas       | F3<br>Preço   | F4<br>Emissão TKT | F5<br>Info Voos | F6<br>Info PAX             |         | F8<br>Filas                                                                                                    | CERT-GRU-4                                                           |
|-----------------------------------------------------|--------------------|---------------------|---------------|-------------------|-----------------|----------------------------|---------|----------------------------------------------------------------------------------------------------|----------------------------------------------------------------------|
| es PAX<br>Nome(s)                                   | Detalhes do Pas    | sageiro             |               |                   |                 | Grupo                      |         | CTRL+ALT+T para Exp<br>Localizador da reserv                                                                                           | umo Viagem<br>bandir<br>Va                                           |
| Shift + F1                                          | Último             | P                   | imeiro Titulo |                   | Último          | Primeiro                   | Titulo  | TVPRFI                                                                                                    |                                                                      |
| Telefone(s)                                         | 1.                 |                     |               | 6.                |                 |                            | •       | 1.1 RATKE/LUTHER                                                                                                    | MR                                                                   |
| Shift + F2                                          | 2.                 |                     |               | 7.                |                 |                            | -       | Telefones                                                                                                    |                                                                      |
| E-mail                                              | 3.                 |                     |               | 8.                |                 |                            | -       | GRU 11940458195-<br>Detalhe Itinerário                                                                                                 | c                                                                    |
| Shift + F3                                          | 4.                 |                     |               | 9.                |                 |                            | -       | 1 G3 1538 N GRU                                                                                                    | AJU 03MAR HK01                                                       |
| Remark(s)                                           | 5.                 |                     |               | 10.               |                 |                            | •       | Times: 0935 - 1                                                                                                    | 215                                                                  |
| Doc(s) de Viagem<br>Shift + F6<br>OSI<br>Shift + F7 | 2.<br>E-mail<br>En | dereco              | Nome #        | Adicio            | enar Contato    | Mais telefon<br>Mais Email | es<br>s | 601.90+90.84(taxes)<br>Detalhes da emissão<br>1 T-30JAN-GRU4AL<br>2 TE 127210179328<br>RATKELUTHER IR-RATKEI<br>Solicitações de serviç | fees/charges)=692.74<br>de bilhete<br>7<br>1. GRUAL: 114200JAN<br>10 |
| SSR<br>Shift + F8                                   | Cia aérea          | Frequente<br>Número | Nome # Cia    | Aérea Receptora   | Segmentos       |                            | _       | 1 SSR BRND G3 NN1 (<br>2 OSI AGENCY BOOK                                                                                               | GRUAJU1538N03MAR/LT<br>NG - DO NOT DELETE                            |
| efeições Especiais<br>Shift + P9                    | G3-G( -            | 107993034           | (1.1          |                   |                 | Outros FQTV                | (b)     | 3 SSR TKNE G3 HK1 C                                                                                                    | RUAJU1538N03MAR/1272                                                 |
|                                                     | 1.                 |                     |               |                   |                 | Mais Remarks ()            | Z.)     |                                                                                                    |                                                                      |
|                                                     | 2.                 |                     |               |                   |                 | ✓ Histórico                |         |                                                                                                    |                                                                      |
|                                                     |                    |                     |               |                   |                 |                            |         |                                                                                                    |                                                                      |

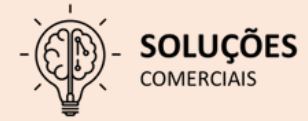

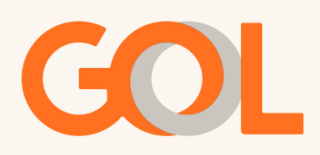

Após o sistema retorne para tela inicial, devemos salvar o PNR através do comando CTRL + E. Na parte superior do sistema, podemos confirmar a inclusão do Smiles.

| GOL                            | F1<br>Reserva         | F2<br>Tarifas      | F3<br>Preço   | F4<br>Emissão TKT | FS<br>Info Voos            | F6<br>Info PAX                                     | F8<br>Files                 | CERT-GRU-4                  |  |
|--------------------------------|-----------------------|--------------------|---------------|-------------------|----------------------------|----------------------------------------------------|-----------------------------|-----------------------------|--|
| es PAX                         | Reserva - TVPRFI      |                    |               |                   |                            |                                                    | _                           |                             |  |
| Nome(s)<br>Shift + F1          | 1.1 - RATKE/LUTHER MP |                    |               | Nomes             |                            |                                                    |                             | Editar Nomes<br>Assentos    |  |
| Telefone(s)<br>Shift + F2      |                       |                    |               |                   |                            |                                                    |                             | Infant<br>Solicitar SSR (g) |  |
| E-mail<br>Shift + F3           | ]                     |                    |               |                   |                            |                                                    | D                           | cs de Viagem (w)            |  |
| Remark(s)<br>Shift + F4        | -                     | Itinera            | irio          |                   | 1 T-30 (AN                 | ORIHAL*                                            | Emissão / Preço             |                             |  |
|                                | 1                     | MAR 0935-1215 0    | HKOT JE       |                   | 2.TE 1272                  | 101793287 RATKE/L GRU4A                            | L* 1142/30JAN (STRADELUTION | 10                          |  |
| Doc(s) de Viagem<br>Shift + F6 | 1                     |                    |               |                   | Price Quo<br>+ Acreson see | te 1:<br>N10.5409.2004.5444.5444.4444.4102.7409.74 | swoiadzo                    |                             |  |
| OSI<br>Shift + F7              |                       |                    |               |                   | 601.90BR                   | L+90.84BRL(tax)=692.74                             |                             |                             |  |
| SSR<br>Shift + F8              | Í                     |                    |               |                   |                            |                                                    |                             | _                           |  |
| Refeições Especiais            | Adicionar Alterar (g) | Reservar           | Excluir (D)   | Info do Voo(t) M  | als Reembro                | x) Exibir                                          | Cupons Reembolsar           | (Z) Taxas/Serviços-         |  |
| 30011 + 199                    | GRU11940458195-C      | ContatorEndereg    | o mornação    |                   | Remarks                    |                                                    | rtemarga/Fatos              |                             |  |
|                                | WLUCAS@VOEGOL.COM     | BRWIT ARATKE LUTHE | R MR)         |                   | 1.H-ADTK 8<br>2.XXAUTH     | 3Y 02FEB24 1141GRU 02FEB24<br>786063 *2/8T0446     | 1141SAO PER 4PLUSTA         |                             |  |
|                                |                       |                    |               | G G Facts         |                            |                                                    |                             |                             |  |
|                                |                       |                    |               |                   | 1. G3 \$\$R (              | BRND G3 NN1 GRUAJU1538N03                          | MARLT                       |                             |  |
|                                | Recebido de - P em 30 | JAN24 ás 0841:4    | AL*GRU; G3 GR | U BD 9957044      |                            |                                                    |                             |                             |  |

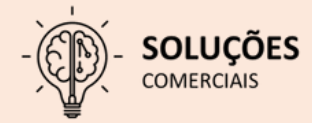

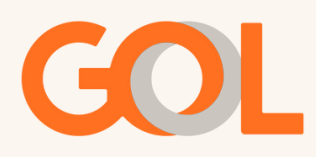

#### Reassociação de Ancillary:

Após a remarcação do VCR podemos verificar que o EMD que havia sido adquirido não está associado ao novo VCR.

| GOL                                                       | F1                                                                                             | F2<br>Tarifar                                         | F3                                   | F4                               | F5                                | F6                | F8                                                                                                    | Sabre                                                                                  |
|-----------------------------------------------------------|------------------------------------------------------------------------------------------------|-------------------------------------------------------|--------------------------------------|----------------------------------|-----------------------------------|-------------------|----------------------------------------------------------------------------------------------------|----------------------------------------------------------------------------------------|
| e<br>Emitir Ticket<br>Shift + F1                          | Documento ele<br>EMD Number: 1274411<br>Nbr of Cpns: 1                                         | rônico diverso (<br>825025 Nan<br>EMD Type: A         | EMD)<br>ne: BULGARE/L<br>Issued: Iss | UCAS MR<br>ued on 30JAN at GF    | PNR: TVVBNM<br>RU AL* IATA NBR: 1 | 99570446          | CTRL+ALT+T para E<br>Localizador da rese<br>TVVBNM<br>Nomes                                                                | CERT-GRU-4<br>Jumo Viagem<br>xpandir<br>rva                                            |
| Prazo Emissão<br>Shift + F2<br>Anular Bilhete<br>Shift+F3 | NUM Cia A ROTA<br>1 03 ORU-JPA                                                                 | DESC<br>PRIMEIRA BAGAGEM                              |                                      | VCR ASSOCIADO<br>1272101792143/1 | ASSOC QTDE                        | STAT<br>JOK       | 1.1 BULGARE/LUC<br>Telefones<br>GRU 11940458195<br>Detalhe Itinerário<br>1 G3 2118 O GRU                                   | AS MR<br>HC<br>J JPA 30MAR HK01                                                        |
| CC Aprovação<br>Shift + F4                                | Info Tarifa:<br>Base: BRL 110.0                                                                | ) Equiv:                                              | FCMI: 0                              | FCPI: 0<br>Taxas:                |                                   | Total: BRL 110.00 | Times: 1350 -<br>Detalhes da emissă<br>1 T-30JAN-GRU4A<br>2 TE 12721017921<br>BUGMELUCAS MR 400                            | 1705<br>o de bilhete<br>L*<br>43<br>GAL GRUHAL* 092300JAN                              |
|                                                           | Valor de cálculo:<br>SAO G3 IPA110.00BRL<br>Forma de Pagament<br>FOP: CC-BT XXXXX              | 10.00END<br>o:<br>XXXXXXXXXXXXXXXXXXXXXXXXXXXXXXXXXXX | 110.00 Auth-89                       | 7937                             |                                   |                   | 3 TE 12744118250<br>-BULGA/L GRU4A<br>4 TE 12721017922<br>BULGA/BLUCKS BRI 400<br>Solicitações de serv<br>1 OSIAGENCY BOOK | 25<br>L* 0931/30JAN - BG<br>11<br>GAL GRUNNL* 003450JAN<br>IGO<br>KING - DO NOT DELETE |
| VCR<br>Shift + F8                                         | Emitido: Issued on<br>Informações diversa:<br>Fee Override: N<br>Remarks:<br>Endorse/Restrict: | BOJAN at GRU AL* IAT/<br>::<br>Consumed:              | NBR: 99570446<br>Tax Ex              | empt: N F                        | tefundable: Y                     |                   | 2 SSR BRND G3 NH<br>3 SSR TKNE G3 HK1<br>4 SSR TKNE G3 HK1                                                                 | GRUUPA2118030MARLT<br>GRUUPA2118030MAR/1272<br>GRUUPA2118030MAR/1272                   |
| Cálculo Manual<br>Shift + F11<br>Preco                    | Referenced to Doct                                                                             | ment: TE 12721017                                     | 92143                                | Resthar                          | Histórico                         | PNR PNR           |                                                                                                    |                                                                                        |
| Shift + E12                                               |                                                                                                |                                                       |                                      |                                  |                                   |                   |                                                                                                    |                                                                                        |

Para iniciarmos o processo de reassociação vá para a tela de "Taxas/Serviços".

| In/ Out Codifican/Dgos        | odificar TIM&TIC Ferramenţas | Ajuda( <u>19</u>    |                |                   |                                                                                                    |                                                                                                    |                       |                              |  |  |  |
|-------------------------------|------------------------------|---------------------|----------------|-------------------|----------------------------------------------------------------------------------------------------|----------------------------------------------------------------------------------------------------|-----------------------|------------------------------|--|--|--|
| GOL                           | F1<br>Reserva                | F2<br>Tarifas       | F3<br>Preço    | F4<br>Emissão TKT | F5<br>Info Voos                                                                                                    | F6<br>Info PAX                                                                                                    |                       | F8 Sabre<br>Files CERT-GRU-4 |  |  |  |
| ko                            | Reserva - TVVBNN             | л                   |                |                   |                                                                                                    |                                                                                                    |                       |                              |  |  |  |
| Emitir Ticket<br>Shift + F1   | 1.1 - BULGARE/LUCAS          | MRISO               |                | Nomes             |                                                                                                    |                                                                                                    |                       | Editar Nomes<br>Assentos     |  |  |  |
| Prazo Emissão<br>Shift + F2   |                              |                     |                |                   |                                                                                                    |                                                                                                    |                       | Infant<br>Solicitar SSR (q)  |  |  |  |
| Anular Bilhete<br>Shift+F3    |                              |                     |                |                   |                                                                                                    |                                                                                                    |                       | Docs de Viagem (w)           |  |  |  |
| CC Aprovação<br>Shift + F4    |                              | Itine               | rário          |                   | 17.3014                                                                                                    | N. 681441 *                                                                                                    | Emissão / Preço       |                              |  |  |  |
|                               | 1 0 63 2118 O GRU - JPA 3    | OMAR 1350-1705 C    | ) Hell1 /E     |                   | 2.TE 1272101792143 BULGA/L GRU4AL* 0923/30JAN (11-80.GHELUCHI MID<br>3.TE 1274411825025 BULGA/L GRU4AL* 0931/30JAN - BG |                                                                                                    |                       |                              |  |  |  |
|                               |                              |                     |                |                   |                                                                                                    | 2101792211 BOLONIC G                                                                                                    | HOWAL OBJECTIVE (11)  |                              |  |  |  |
| VCR<br>Shift + F8             |                              |                     |                |                   |                                                                                                    |                                                                                                    |                       |                              |  |  |  |
|                               | Additional Addrar (g)        | Contato/Ender       | eco Informação | (IND GO VOO(L) M  |                                                                                                    | r(x) Excer                                                                                                    | Remarks/Fatos         | Medinbolitar (2)             |  |  |  |
|                               | GRU11940458195-C             | Contator Entret     | iço mormação   |                   | Remarks                                                                                                    |                                                                                                    | riemar Barraroa       |                              |  |  |  |
|                               | WLUCAS@VOEGOL.COM            | ABRW(1.1-BULGARE/LI | UCAS MR)       |                   | 1. H.ADTH<br>2. XXAUT                                                                                                   | CBY 02FEB24 0905GRU 029<br>H/419238 *Z                                                                                                    | EB24 0905SAO PER 4PLU | STA                          |  |  |  |
|                               |                              |                     |                |                   | 1. G3 OSI                                                                                                    | 8 Facts<br>AGENCY BOOKING - DO NO                                                                                                    | DT DELETE             |                              |  |  |  |
| Cálculo Manual<br>Shift + F11 |                              |                     |                |                   |                                                                                                    | and the second second s | a second a second of  |                              |  |  |  |

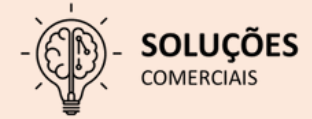

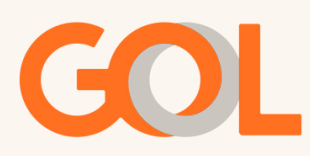

Para iniciarmos o processo de reassociação, iremos para a tela de "Taxas/Serviços", insira a bagagem e clique em "OK".

|                                           | £1                                             |         | 67     |           |             | EA          |       | 55         |   | 66      |   |                  | 59                                                               | Sabar                                                 |
|-------------------------------------------|------------------------------------------------|---------|--------|-----------|-------------|-------------|-------|------------|---|---------|---|------------------|------------------------------------------------------------------|-------------------------------------------------------|
| GOL                                       | Lista de compras                               | -       |        | -         | 13          |             | -     |            | _ | 10      |   |                  | Files                                                            | CERT-GRU-4                                            |
| Emitir Ticket                             | 1.1 - BULGARE/LUCA                             | S MR    |        |           | N           | omes        |       |            |   |         |   | 0                | Ret<br>TRL+ALT+T para E<br>ocalizador da rese                    | sumo Vlagem<br>Ispandir<br>rva                        |
| Shift + F1<br>Prazo Emissão<br>Shift + F2 |                                                |         |        |           |             |             |       |            |   |         |   | T<br>5<br>1<br>2 | VVBNM<br>olicitações de serv<br>OSI AGENCY BOO<br>SSR BRND G3 NN | riço<br>KING - DO NOT DELETE<br>1 GRUJPA2118030MAR/LT |
| Anulas Bilhete                            | Qtde Compa                                     | inhja A | lérea: |           |             |             | _     | _          | - | Grupo:  |   | 3                | SSR TKNE G3 HK1                                                  | GRUJPA2118030MAR/1272                                 |
| Shift+F3                                  | Itens: 1 Todos                                 |         |        | *         |             |             |       | Rota       |   | Bagagem | * | 4                | SSR TKNE G3 HK1                                                  | GRUUPA2118030MAR/1272                                 |
|                                           | Description                                    | AL      | Route  | Base      | EQUIV Taxes | Total Point | s SSR | Disponivel |   |         |   |                  |                                                                  |                                                       |
| Shift + F4                                | BAGADEM OFERENCIADA' FHE - THHI *              | 0.9     | ORUPA  | 180.008AL |             | 180 208PL   | 5760  | 18         | _ |         |   |                  |                                                                  |                                                       |
|                                           | EXCESSO DE BAGADEN POR KILO                    | 03      | ORUPA  | 34.008AL  |             | 36.008ML    |       |            |   |         |   |                  |                                                                  |                                                       |
|                                           | PET MAS ESPACO" First - Second *               | 68      | ORUPA  | 850.000ML |             | 810.00875   | and a | 2          |   |         |   |                  |                                                                  |                                                       |
|                                           | PRMERA BADADENT Five                           | 0.5     | ORIUPA | 110.00876 |             | 110.00845.  |       |            |   |         |   |                  |                                                                  |                                                       |
|                                           | QUARTA & QUINTA BADADEN CADA? Four-<br>Filte-1 | - 03    | ORUPA  | 196.00876 |             | 190.00895   |       |            |   |         |   |                  |                                                                  |                                                       |
|                                           | SEGUNDA BADADEN <sup>®</sup> Second            | 03      | ORUPA  | 105.008%  |             | 135.00895   |       |            |   |         |   |                  |                                                                  |                                                       |
|                                           | TERCERA BADADENE THAT                          | 09      | ORUUPA | 190.00846 |             | 190.008PL   |       |            |   |         |   |                  |                                                                  |                                                       |
| VCR                                       |                                                |         |        |           |             |             |       |            |   |         |   |                  |                                                                  |                                                       |
| Shift + F8                                | Nbr Description                                |         | Route  | Total     | Points      | Quantity    | SSR   | Code       |   |         |   |                  |                                                                  |                                                       |
|                                           | 1.1 PRIMEIRA BAGADENP Find                     |         | ORGPA  | 110.0004  | L           | 1           |       |            |   |         |   |                  |                                                                  |                                                       |

Na tela abaixo, podemos verificar o serviço que foi adicionado e o valor pendente de pagamento. Após confirmar os dados, clique em "OK".

| GOL                                                | F1<br>Reserva                  | F2<br>Tarifas | F3<br>Preço      | F4<br>Emissão TKT | F5<br>Info Voos | F6<br>Info PAX             |          | F8<br>Filas                                                     | CERT-GRU-4                                       |
|----------------------------------------------------|--------------------------------|---------------|------------------|-------------------|-----------------|----------------------------|----------|-----------------------------------------------------------------|--------------------------------------------------|
| 0                                                  | Carrinho de Adio               | ionais        |                  |                   |                 |                            |          | CTRL+ALT+T para Ex                                              | umo Viagem<br>pandir                             |
| Emitir Ticket<br>Shift + F1                        |                                |               | N                | omes              |                 |                            |          | Localizador da reser                                            | va                                               |
| Prazo Emissão<br>Shift + F2                        | 1.1 - BULGARE/LUCAS            | MR            |                  |                   |                 |                            |          | Solicitações de servi<br>1 OSI AGENCY BOOK<br>2 SSR BRND G3 NN1 | ço<br>ING - DO NOT DELETE<br>GRUJPA2118030MAR/LT |
| Anular Bilhete<br>Shift+F3                         | ]                              |               |                  |                   |                 |                            |          | 3 SSR TKNE G3 HK1<br>4 SSR TKNE G3 HK1                          | GRUJPA2118030MAR/12721<br>GRUJPA2118030MAR/12721 |
| CC Aprovação                                       |                                |               | Ace              | ssórios           |                 |                            |          |                                                                 |                                                  |
| Shift + F4                                         | Ref. Núm. Descrição<br>Nome AE | Rota Status   | Valor Taxa Total |                   |                 |                            |          |                                                                 |                                                  |
|                                                    | -                              |               |                  |                   |                 |                            |          |                                                                 |                                                  |
|                                                    | 4L                             |               |                  |                   |                 |                            |          |                                                                 |                                                  |
| VCR<br>Shift + F8                                  | -                              |               |                  |                   |                 |                            |          |                                                                 |                                                  |
| VCR<br>Shift + F8<br>Cálculo Manual<br>Shift + F11 | Adicionar Exclu                | iir (d)       | 50               | ecionar<br>VCR    | EMD             | Valor Total: B<br>Detaihes | RL110.00 |                                                                 |                                                  |

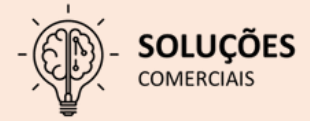

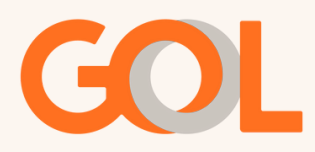

Na tela "Acessórios", selecione o novo VCR e o novo itinerário. Em seguida clique em "OK".

| V Out Codifican/Deco          | odificar TIMATIC Ferramentas                     | Ajuda( <u>H</u> )          |                                 | 54                                   | 23          | 56            |                     | 59                                                 | Sabra                                                |
|-------------------------------|--------------------------------------------------|----------------------------|---------------------------------|--------------------------------------|-------------|---------------|---------------------|----------------------------------------------------|------------------------------------------------------|
| GOL                           | Reserva                                          | Tarifas                    | Preço                           | Emissão TKT                          | Info Voos   | Info PAX      |                     | Files                                              | CERT-GRU-4                                           |
| Emitir Ticket<br>Shift + F1   | Carrinho de Adi                                  | icionais                   | N                               | lomes                                |             |               |                     | Re<br>RL+ALT+T para E<br>alizador da rese<br>/BNM  | s <b>umo Viagem</b><br>xpandir<br>rva                |
| Prazo Emissão<br>Shift + F2   | 1.1 - BULGARE/LUCAS                              | MR                         |                                 |                                      |             |               | 501<br>1 00<br>2 St | icitações de sen<br>SI AGENCY BOO<br>SR BRND G3 NN | iço<br>KING - DO NOT DELETE<br>I GRUJPA2118030MAR/LT |
| Anular Bilhete<br>Shift+F3    |                                                  |                            |                                 |                                      |             |               | 4 5                 | SR TKNE G3 HK                                      | GRUJPA2118030MAR/12721<br>GRUJPA2118030MAR/12721     |
| CC Aprovação<br>Shift + F4    | Ref. Núm. Descrição<br>Nome AE                   | Rota Status Val            | Ace<br>or Taxa Total            | essórios                             |             |               |                     |                                                    |                                                      |
|                               | 1.1 1 PRIMEIRA BAGAGEM<br>01: G3 2118 O 30MAR GR | GRUJPA HD 1 110.0<br>IUJPA | 08RL 0.00 110.000               | 941                                  |             |               |                     |                                                    |                                                      |
|                               | 1                                                | Acessórios: Associa        | r bilhete                       |                                      |             |               | ×                   |                                                    |                                                      |
| VCR                           | -                                                | Acessórios:                | Associar bill<br>Non<br>Acessór | nete<br>1.1 - BUI<br>rio: PRIMEIRA B | LGARE/LUCAS | SMR           |                     |                                                    |                                                      |
| Shift + F8                    | -                                                | VCR                        | Bilhete                         |                                      | Cup         | ons           |                     |                                                    |                                                      |
|                               | _                                                | 1272101792211              |                                 | • <u>1 G3 211</u>                    | 8 O GRU JPA | 30MAR 1350 OK |                     |                                                    |                                                      |
| Cálculo Manual<br>Shift + F11 | Adicionar Exc                                    | ОК                         |                                 |                                      |             | Cancela       |                     |                                                    |                                                      |
| Preco                         |                                                  |                            |                                 |                                      |             | Consolar      |                     |                                                    |                                                      |

Na tela de pagamento selecione a opção "Reemitir" como forma de pagamento.

| RECT CONNECT PLATFORM - OOL -#11.5                                | 23Ap(21                                                   |                                              |             |                   |                 |                |                                                                                             |                                                                                                    |
|-------------------------------------------------------------------|-----------------------------------------------------------|----------------------------------------------|-------------|-------------------|-----------------|----------------|---------------------------------------------------------------------------------------------|----------------------------------------------------------------------------------------------------|
| GOL                                                               | F1<br>Reserva                                             | F2<br>Tarifas                                | F3<br>Preço | F4<br>Emissão TKT | F5<br>Info Voos | F6<br>Info PAX | F8<br>Filas                                                                                 | Sabre<br>CERT-GRU-4                                                                                        |
| ado<br>Emitir Ticket<br>Shift + F1<br>Prazo Emissão<br>Shift + F2 | Forma(s) de Pag<br>Valor total: 110.00<br>Forma de Pagame | amento<br>BRL<br>nto 1<br>Quantia: • (110.00 | )           |                   |                 |                | CTRL+ALT+Tp<br>Localizador du<br>TVVBNM<br>Solicitações du<br>1 OSI AGENCY<br>2 SSR BRIND G | Resumo Vlagem<br>ara Expandir<br>reserva<br>serviço<br>BOOKING - DO NOT DELETE<br>SINII GRUIPA2118030MARLT |
| Anular Bilhete<br>Shift+F3<br>CC Aprovação<br>Shift + F4          | Forma de Paga<br>Número do Docu                           | amento: * REEMI'<br>umento:                  | TIR         |                   | $\mathbb{D}$    |                | 3 SSR THNE G<br>4 SSR THNE G                                                                | 8 HK1 GRUJPA2118030MAR/12721<br>8 HK1 GRUJPA2118030MAR/12721                                               |
|                                                                   | E<br><b>Forma de Pagame</b><br>G<br>Forma de Paga         | ndosso:<br>nto 2<br>Juantia:<br>amento:      |             |                   |                 |                |                                                                                             |                                                                                                    |
| VCR<br>Shift + F8                                                 |                                                           |                                              |             |                   |                 |                |                                                                                             |                                                                                                    |
| Cálculo Manual<br>Shift + F11                                     | ок                                                        |                                              |             |                   |                 | Cancelar       |                                                                                             |                                                                                                    |
| Shift + F12                                                       |                                                           |                                              |             |                   |                 |                |                                                                                             |                                                                                                    |

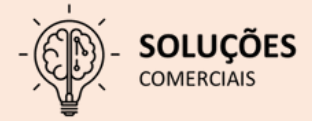

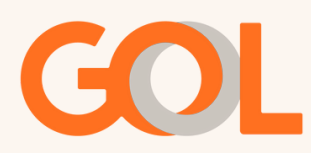

Na tela abaixo, selecionea opção "Localizador Reserva", selecione o EMD e clique em "OK".

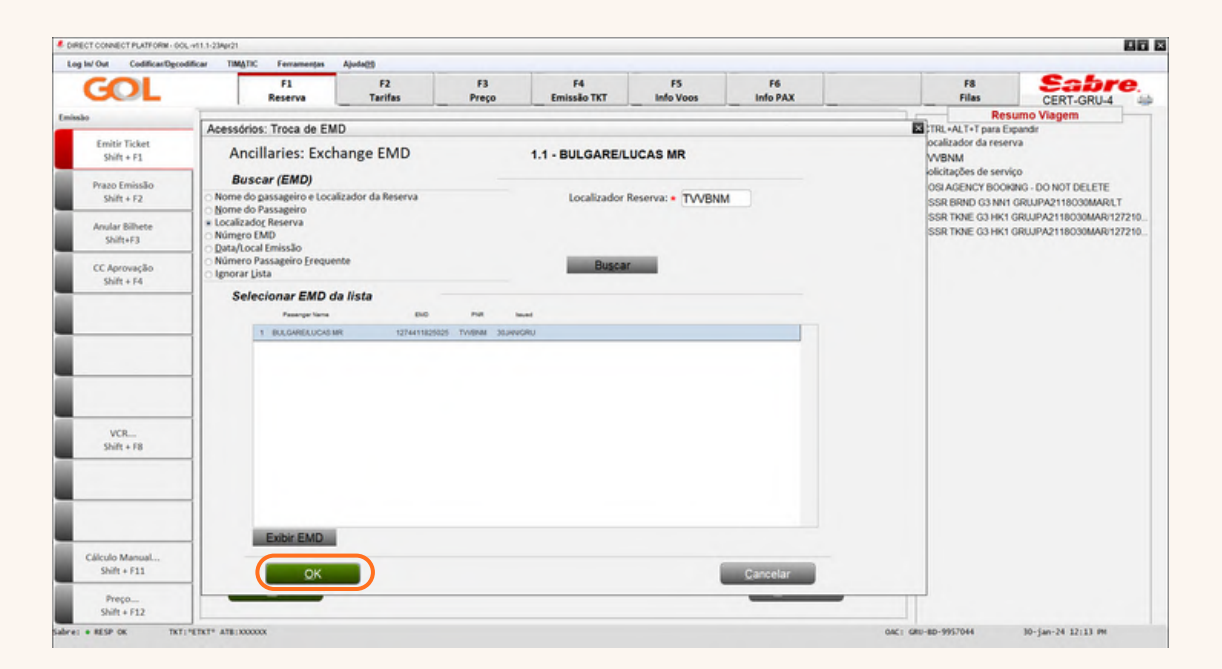

Após o sistema confirmar a inclusão do EMD no campo "Nº do documento", clique em "OK".

| RECT CONNECT PLATFORM - OOL -+                                                       | 11.3-23Apr21                                                                          |                                                   |             |                   |                 |                      |                                                                                                    | 0                                                                                                    |
|--------------------------------------------------------------------------------------|---------------------------------------------------------------------------------------|---------------------------------------------------|-------------|-------------------|-----------------|----------------------|----------------------------------------------------------------------------------------------------|----------------------------------------------------------------------------------------------------|
| GOL                                                                                  | F1<br>Reserva                                                                         | F2<br>Tarifas                                     | F3<br>Preço | F4<br>Emissão TKT | F5<br>Info Voos | F6<br>Info PAX       | F8<br>Filas                                                                                                    | Sabre<br>CERT-GRU-4                                                                                         |
| alio<br>Emitir Ticket<br>Shift + F1<br>Prazo Emissão<br>Shift + F2<br>Anular Bilhete | Forma(s) de Paga<br>Valor total: 110.00 B<br>Forma de Pagamen<br>Qu<br>Forma de Pagam | RL<br>fo 1<br>agntia: • 110.00<br>nento: * REEMIT | TIR         |                   |                 |                      | Re<br>CTRL+ALT+T para I<br>Localizador da ress<br>TVVBNM<br>Solicitações de ser<br>1 OSI AGENCY BOO<br>2 SSR BINIO G3 NK<br>3 SSR TINIE G3 HK | sumo Viagem<br>Epandir<br>erva<br>kinG - DO NOT DELETE<br>1 GRUJPA2118030MAR/LT<br>1 GRUJPA2118030MAR/12721 |
| Shift+F3<br>CC Aprovação<br>Shift + F4                                               | № do docur<br>En                                                                      | dosso:                                            | 1825025     |                   | Reen            | iissão sem adicional | 4 SOM IMIE GUTIN                                                                                                    | GROUPPLET TOUGHNER TEXE                                                                                     |
| VCR<br>Shift + F8                                                                    | Forma de Pagamen<br>Qu<br>Forma de Pagan                                              | to 2<br>santia:                                   |             |                   |                 |                      |                                                                                                    |                                                                                                    |
| Cálculo Manual                                                                       |                                                                                       |                                                   |             |                   |                 |                      |                                                                                                    |                                                                                                    |
| Preço<br>Shift + F12                                                                 |                                                                                       |                                                   |             |                   |                 | Cancelar             |                                                                                                    |                                                                                                    |

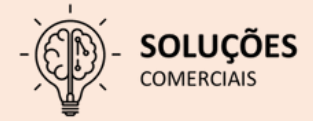

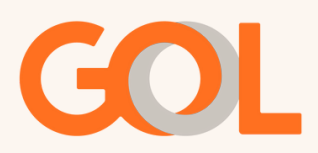

Assim que o sistema retornar para tela inicial, salve o PNR pelo comando CTRL + E, e podemos confirmar que o EMD-s foi associado ao novo VCR

| GOL                                                         | F1<br>Reserva                                                                                                    | F2<br>Tarifas                                                                     | F3<br>Preço                             | F4<br>Emissão TKT                                                 | F5<br>Info Voos                               | F6<br>Info PAX    |                                                                  | F8<br>Filas                                                                                                    | CERT-GRU-4                                                                                                    |
|-------------------------------------------------------------|----------------------------------------------------------------------------------------------------|-----------------------------------------------------------------------------------|-----------------------------------------|-------------------------------------------------------------------|-----------------------------------------------|-------------------|------------------------------------------------------------------|----------------------------------------------------------------------------------------------------|----------------------------------------------------------------------------------------------------|
| Emitir Ticket<br>Shift + F1<br>Prazo Emissilo<br>Shift + F2 | Documento ele<br>EMD Number: 1274411<br>Nbr of Cpns: 1<br>NUM Cia A ROTA<br>1 03 GRUJPA                           | trônico diverso<br>825495 Na<br>EMD Type: A<br>DESC<br>PRMERA BAGAGEN             | (EMD)<br>me: BULGARE/I<br>Issued: Iss   | LUCAS MR<br>ued on 30JAN at G<br>VCR ASSOCIADO<br>1272101792211/1 | PNR: TVVBNM<br>RU AL* IATA NBR:<br>ASSOC QTDE | 99570446<br>STAT  | CTF<br>Loc:<br>TVV<br>Nor<br>1.1<br>Tele                         | Res<br>tL+ALT+T para Ex<br>alizador da reser<br>BNM<br>mes<br>BULGARE/LUC<br>fones                                                                             | umo Viagem<br>pandir<br>va<br>AS MR                                                                                                    |
| Anular Bilhete<br>Shift+F3<br>CC Aprovação                  | _                                                                                                    |                                                                                   |                                         |                                                                   |                                               |                   | GRU<br>Det<br>1 G                                                | J 11940458195-<br>alhe Itinerário<br>3 2118 O GRU<br>fimes: 1350 - 1<br>alhes da emissio                                                                       | -C<br>JPA 30MAR HK01<br>1705<br>ude bilbete                                                                                                    |
| Shift + 14                                                  | Info Tarifa:<br>Base: BRL 110.0<br>Valor de cálculo:<br>SAO G3 IPA110.008RL<br>Forma de Pagamen<br>FOP: ET CCXXXX | 0 Equiv:<br>110.00END<br>fo:<br>XXXXXXXXXXXXXXXXXXXXXXXXXXXXXXXXXXX               | FCMI: 0                                 | FCPI: 0<br>Taxas:                                                 |                                               | Total: BRL 110.00 | 1 T-<br>2 TE<br>RUG<br>3 TE<br>-BU<br>4 TE<br>RUG<br>6 TE<br>-BU | 30JAN-GRU4AL<br>5 127210179214<br>#RELUCKI MR 4000<br>5 127441182500<br>ILGA/L GRU4AL<br>5 127210179221<br>#RELUCKI MR 4000<br>5 127441182549<br>ILGA/L GRU4AL | 2"<br>13<br>14. GRUNK, "00233344<br>25<br>15<br>19<br>10 GRUNK, "00343344<br>14<br>14. GRUNK, "00343344<br>15<br>15<br>11<br>11<br>15<br>13<br>14<br>14<br>15<br>15<br>15<br>15<br>15<br>15<br>15<br>15<br>15<br>15<br>15<br>15<br>15 |
| VCR<br>Shift + FB                                           | Emitido: Issued on<br>Informações diversa<br>Fee Override: Y<br>Remarks: PYMT:EF<br>Endorse/Restrict:             | 30IAN at GRU AL* IAT<br>5:<br>Consumed:<br>BTXXXXXXXXXXXXXXXXXXXXXXXXXXXXXXXXXXXX | TA NBR: 99570446<br>Tax Ei<br>XXXXX0446 | cempt: N                                                          | Refundable: Y                                 |                   | 508<br>108<br>255<br>355<br>455                                  | citações de servi<br>ILAGENCY BOOK<br>IR BRND G3 NN1<br>IR TRNE G3 HK1 (<br>IR TRNE G3 HK1 (                                                                   | ço<br>ING - DO NOT DELETE<br>GRUIPA2118030MARILT<br>GRUIPA2118030MAR/12721<br>GRUIPA2118030MAR/12721                                                                                                    |
| Cálculo Manual<br>Shift + F11                               |                                                                                                    | _                                                                                 |                                         |                                                                   | _                                             |                   |                                                                  |                                                                                                    |                                                                                                    |
| Preço                                                       | OK                                                                                                    | Andricar                                                                          |                                         | Restdue                                                           | Histórico                                     | PER               | Cancelar                                                         |                                                                                                    |                                                                                                    |

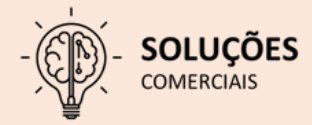

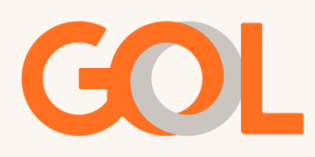

#### Remarcação apenas da ida (Ida e volta com status OK):

Na tela inicial, clique sobre o trecho de ida e na opção "reservar", após na opção "De disponibilidade".

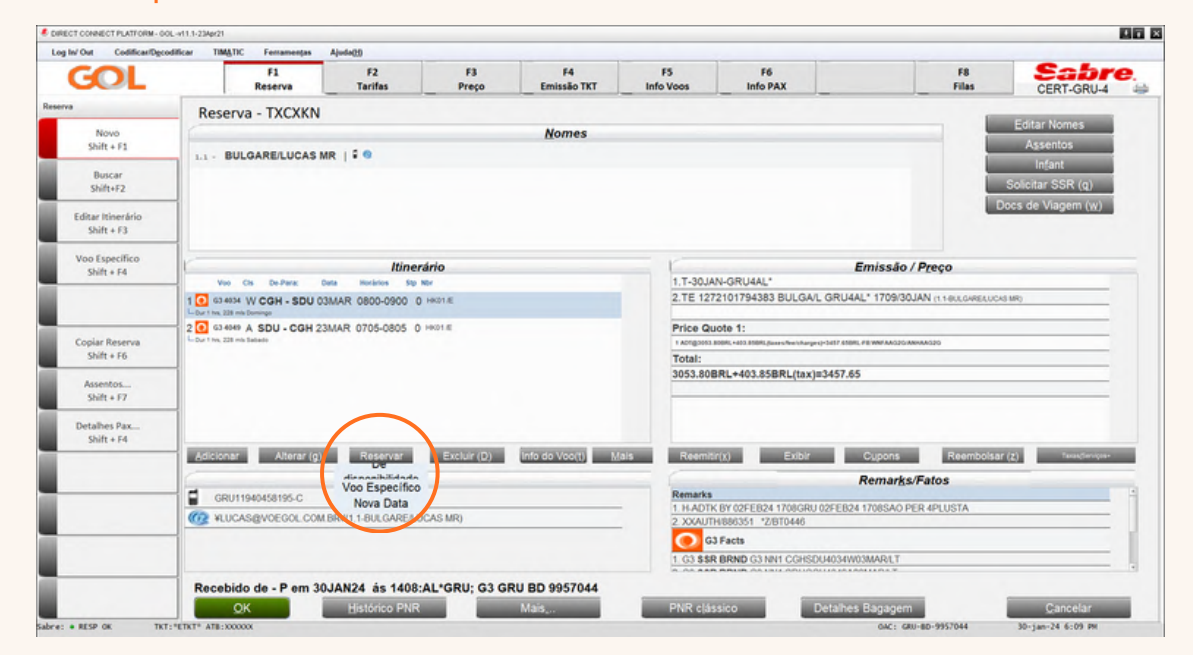

Na tela Disponibilidade de voo, selecione a nova data e/ou novo trecho, em seguida clique em "OK".

| GOL                             | F1<br>Reserva          | F2<br>Tarifas   | F3<br>Preço | F4<br>Emissão TKT    | F5<br>Info Voos | F6<br>Info PAX        |                   | F        | F8<br>ilas   |              | CE                | RT-GRI        | 14 4 |
|---------------------------------|------------------------|-----------------|-------------|----------------------|-----------------|-----------------------|-------------------|----------|--------------|--------------|-------------------|---------------|------|
|                                 | Reserva - TXCXKN       |                 |             |                      |                 |                       |                   |          |              | _            |                   |               | _    |
| Novo<br>Shift + F1              | 1.1 - BULGARE/LUCAS MR |                 |             | Nomes                |                 |                       |                   |          | 1            | E            | ditar N<br>Asser  | lomes<br>ntos | Ε.   |
| Buscar<br>Shift+F2              |                        |                 |             |                      |                 |                       |                   |          | 1            | Sol          | Infa<br>icitar \$ | nt<br>SSR (q) |      |
| Editar Itinerário<br>Shift + F3 |                        |                 |             |                      |                 |                       |                   |          |              | Docs         | de Vi             | agem (v       | ()   |
| Voo Específico<br>Shift + F4    | No. Ob. Dobury         | Itinera         | rio         |                      | 17.30.0         | N-GRI IAAI *          | Emissão / F       | Preço    |              |              |                   |               |      |
|                                 | Disponibilidade de Voo | D 0705 0035 0 0 | 011.E       |                      | 2.TE 127        | 72101794383 BULGA/L G | RU4AL* 1709/30JA  | Nasau    | CAREAL       | CASIMR       | -                 |               | ×    |
| Copiar Reserva                  | Disponibilidade de     | Voo             |             |                      |                 |                       |                   | -        | Fe           | vereir       | 0 202             | 4             |      |
| Shift + F6                      | Orige                  | m: • CGH        | a sa        | PAULO CONGONH, B     | rasil           |                       |                   | DO       | M            | w            | Q                 | F 5/          |      |
| Assentos                        | Destin                 | NO: * SDU       | Q RIC       | JANEIRO S DUMONT,    | Brasil          |                       |                   | - 4      | 5 1          | 7            | 8                 | 9 10          |      |
| Shift + F7                      | Data de partie         | ia: 03 Fev      | reiro ·     |                      |                 |                       |                   | 11       | 12 1<br>19 2 | 3 14<br>0 21 | 15                | 16 17         |      |
| Detalhes Pax                    | Cia Aér                | na: G3          |             |                      |                 |                       |                   | 25       | 26 2         | 7 28         | 29                |               |      |
| 3467.414                        | Total de Parrageiros:  | m + 1           |             |                      |                 |                       |                   |          | N            | larço        | 2024              |               |      |
|                                 | rotar de rassagenos.   |                 |             |                      |                 |                       |                   | DO       | M            | w            | Q                 | F S/          |      |
|                                 | -                      |                 |             |                      |                 |                       |                   | 3        | 4            | 5 6          | 7                 | 8 9           | -    |
|                                 | Códigos de conta (X,   | ກ:              | Fo          | rçar Código Contábil |                 |                       |                   | 10       | 11 1         | 2 13         | 14                | 15 16         |      |
|                                 | - Sem Escala / Direto  |                 | Cidade de   | Conexão:             |                 | Núm. Máx. de Conexõ   | ies 🔹 🔹<br>Moeda: | 24<br>31 | 25 2         | 6 27         | 28                | 29 30         |      |
|                                 | Parceiros entre linhas |                 |             |                      | Brands (b)      |                       |                   |          |              |              |                   |               |      |

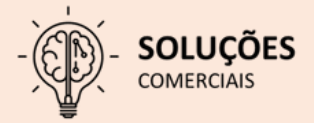

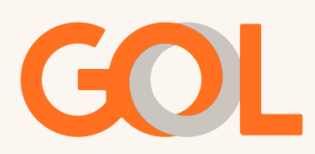

Após escolhermos o voo desejado e a Brand, clique em "OK".

| GOL                          |    | F                          | l<br>erva                  | F2<br>Tarifas      |              | F3<br>Preço | F4<br>Emissão T  | F5<br>KT Info Voos                                         | F6<br>Info PAX         | _              | F8<br>Files                                                                                                    | CERT-GRU-4                                                |
|------------------------------|----|----------------------------|----------------------------|--------------------|--------------|-------------|------------------|------------------------------------------------------------|------------------------|----------------|----------------------------------------------------------------------------------------------------|-----------------------------------------------------------|
|                              |    | Nova Res                   | erva: Di                   | sponibili          | dade Aér     | ea          |                  |                                                            | * = Vôo de Conexão, *  | *=Codeshare    | Detalh                                                                                                    | es do Brand                                               |
| Novo<br>Shift + F1           | Da | ta:Sabado,                 | Fevereiro                  | 03                 |              | CTRL+T      | para Detalhes da | Viagem / CTRL+S para Map                                   | a de Assentos/ CTRL+AL | T+F para FLIFO | G3 1008                                                                                                    | Boeing 737 700                                            |
| Buscar                       |    | 31.14% Gu                  |                            | OTHER ON           | ODLEA PR     | (           | 03FEV            | eñien on eñie                                              | tv Se ograv Te         |                |                                                                                                    |                                                           |
| Shift+F2                     | L  | Cia Aérea                  | Voo                        | Origem             | Destino_     | Partida     | Chegada          | Disponibilidade                                            |                        |                |                                                                                                    |                                                           |
| Editar Itinerário            | 1  | G3 G3                      | 1002                       | CGH                | SDU          | 0620        | 0730             | LIGHT: 2434.49.641                                         |                        |                | Detalhes                                                                                                    |                                                           |
| Shift + F3                   | 2  | G3 G3                      | 4033                       | CGH                | SDU          | 0700        | 0800             | LIGHT: 2434-89-894.                                        |                        |                | USHT                                                                                                    |                                                           |
| Voo Especifico<br>Shift + F4 | 3  | <b>O</b> G3                | 1008                       | CGH                | SDU          | 0700        | 0810             | 0.05+7 2056 85 0H2<br>25.05 2731.49 0H2<br>MAX 2005.65 0H2 |                        |                | Para voos de parceiras, co<br>específicas no site www.vo<br>-Smites e VoeBiz consuite n                                                          | nsulte regras<br>egol.com.br<br>egras                     |
|                              | 4  | G3 G3                      | 1004                       | CGH                | SDU          | 0730        | 0840             | LIGHT: 2414-49-845. 0                                      |                        |                | -Sem bagagem despachad<br>Marracão de asserto nado                                                                                               | la grafuita<br>Se seb custo                               |
|                              | 5  | <b>G</b> 3                 | 4034                       | CGH                | SDU          | 0800        | 0900             | LIGHT: 2616 IN BRU                                         |                        |                | adicional ou gratuito no per<br>check-in                                                                                                    | iodo de                                                   |
| Copiar Reserva               | 6  | <b>G</b> 3                 | 1006                       | CGH                | SDU          | 0800        | 0910             | LIGHT: 2636.89 BRL 0                                       |                        |                | -Marcação de assento GOL<br>adicional                                                                                                    | <ul> <li>sob custo</li> </ul>                             |
| Shift + F6                   | 7  | <b>G</b> 3                 | 1012                       | CGH                | SDU          | 0835        | 0940             | LIGHT: 2004/09/091 0                                       |                        | _              | Permitida até 6 horas do vo<br>Alteração/Cancelamento =                                                                                          | o original<br>Emissões a                                  |
| Assentos                     | 8  | <b>G</b> 3                 | 4035                       | CGH                | SDU          | 0900        | 1000             | LIGHT: 2634.89 BHL 0                                       |                        |                | partir de 29Mar22 - 80% val<br>Emissões até 28Mar22 - 84<br>100%, considerando o que                                                             | or da tarita.<br>R. 275.00 ou<br>for menor                |
| 3001 477                     | 9  | <b>G</b> 3                 | 1016                       | CGH                | SDU          | 0920        | 1030             | LIGHT: 2636.89 BHL D                                       |                        |                | -Em caso de alteração, se t<br>diferença de preço entre o v                                                                                      | touver<br>oo original e                                   |
| Detalhes Pax<br>Shift + F4   | 10 | <b>G</b> 3                 | 4036                       | CGH                | SDU          | 1000        | 1100             | LIGHT: SERVICE MIL                                         |                        |                | o novo voo, o valor será coo<br>-Reembolso+ não reembol<br>-Prioridade de check-in, em                                                           | rado<br>sável<br>barque e                                 |
|                              | 11 | 63                         | 1018                       | CGH                | SDU          | 1010        | 1120             | LIGHT: SERVICE OF                                          |                        |                | retirada de bagageme não<br>-No show = Emissões a pa                                                                                             | aplicável<br>rtír de                                      |
|                              | _  | Stine In (14)              | _                          |                    | Sel          | ect CTRL 4  | Shift + O to sl  | how details                                                | 15                     | Semana (w)     | 29Mar22 - 80% do valor da<br>Emissões até 28Mar22 - 89<br>100%, considerando o que<br>-Cesconto para otianças (ó<br>anos incorreletos) a a parte | tanta.<br>8, 350,00 ou<br>for menor<br>e 2 a 12<br>de 10% |
|                              | Nu | m Pax: •                   | 1                          | Num. D             | e Linha: • 3 |             | Bgand: •         | MAX                                                        |                        | *              | -BRL 1,00 + 2 pontos VoeB<br>-Sem acúmulo de mithas S                                                                                            | e<br>miles                                                |
|                              |    | Selecio<br>Inventário do S | onar Opção<br>jerviço pela | :<br>Linha da Disp | onibilidade  |             | •                | 🗆 Inserir Autom                                            | sáticamente ARNK       |                | Para voos de parceiras, co<br>específicas no site www.vo<br>-Smiles e Voetila consulte n                                                         | nsuite regras<br>egol com br<br>egras                     |

Após o sistema retornar para tela inicial, clique sobre o VCR, na opção "Reemitir" e selecione a opção "Voluntário".

| CT CONNECT PLATFORM - 00      | L v11.1-23Apr21           | 1-4-00               |               |                   |                 |                                             |                                |                             |
|-------------------------------|---------------------------|----------------------|---------------|-------------------|-----------------|---------------------------------------------|--------------------------------|-----------------------------|
| GOL                           | F1<br>Reserva             | F2<br>Tarifas        | F3<br>Preço   | F4<br>Emissão TKT | F5<br>Info Voos | F6<br>Info PAX                              | F8<br>Filas                    | CERT-GRU-4                  |
| •                             | Reserva - TXCXKN          |                      |               |                   |                 |                                             |                                |                             |
| Emitir Ticket<br>Shift + F1   | 1.1 - BULGARE/LUCAS       | MR   I @             |               | Nomes             |                 |                                             |                                | Editar Nomes<br>Assentos    |
| Prazo Emissão<br>Shift + F2   |                           |                      |               |                   |                 |                                             |                                | Infant<br>Solicitar SSR (g) |
| Anular Bilhete<br>Shift+F3    |                           |                      |               |                   |                 |                                             |                                | locs de Viagem ( <u>w</u> ) |
| CC Aprovação                  | r                         | Itine                | rário         |                   | r               |                                             | Emissão / Preco                |                             |
| 5hitt + F4                    | Voo Cis De-Para:          | Data Horários Stp    | NDr           |                   | 1.T-30JAN       | -GRU4AL"                                    |                                |                             |
|                               | 1 3 43 1008 J CGH - SDU 0 | 3FEB 0700-0810 0     | 5501/E        |                   | 2.TE 1272       | 2101794383 BULGA/L GRU4A                    | L" 1709/30JAN (1.1-BULGARELUCA | S MR)                       |
|                               | 2 0 63 4049 A SDU - CGH 2 | 3MAR 0705-0805 0     | HK01/E        |                   | Price Que       | ote 1:                                      |                                |                             |
|                               | Dur 1 hrs. 228 mis Sabado |                      |               |                   | 5 A01@3053.80   | 10RL+403.050RL(laxes/fee/charges)+3457.650R | FB WWFAAG2GAWHAAG2G            |                             |
|                               |                           |                      |               |                   | Total:          | BI - 100 058 BI (Inc.)-0457 05              |                                |                             |
| VCR<br>Shift + F8             | -                         |                      |               |                   |                 |                                             |                                |                             |
|                               | Adicionar Alterar (g)     | ) Reservar           | Excluir (D)   | Info do Voo(t) M  | ais Reemitir    | (X) Exibir                                  | Cupons Reembolsar              | (Z) Taxas/Serviços          |
|                               | 6                         | Contato/Endered      | ço Informação |                   | Voltar          | rio                                         | Remarks/Fatos                  | _                           |
|                               | GRU11940458195-C          |                      |               |                   | Involunta       | ario 424 1708GRU 02EEB24                    | 1708SAO PER 4PI USTA           |                             |
|                               | W ¥LUCAS@VOEGOL.COM       | M.BR¥(1.1-BULGARE/LI | UCAS MR)      |                   | XXAUTH          | 18862.51 *Z/BT0446                          |                                |                             |
| Cálculo Manual<br>Shift + F11 |                           |                      |               |                   | G3              | Facts<br>BRND G3 NN1 SDUCGH4049A2           | 3MARILT                        |                             |
| Preço                         | Recebido de - P em 3      | 0JAN24 ás 1408       | AL*GRU; G3 G  | RU BD 9957044     | DAID clás       | ico Datalhas                                | Bananam                        | Cancelar                    |

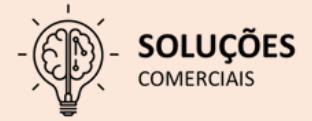

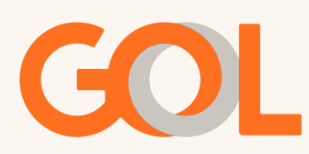

Na tela Opções Reemissão/Reembolso, clique sobre o VCR e após em "OK".

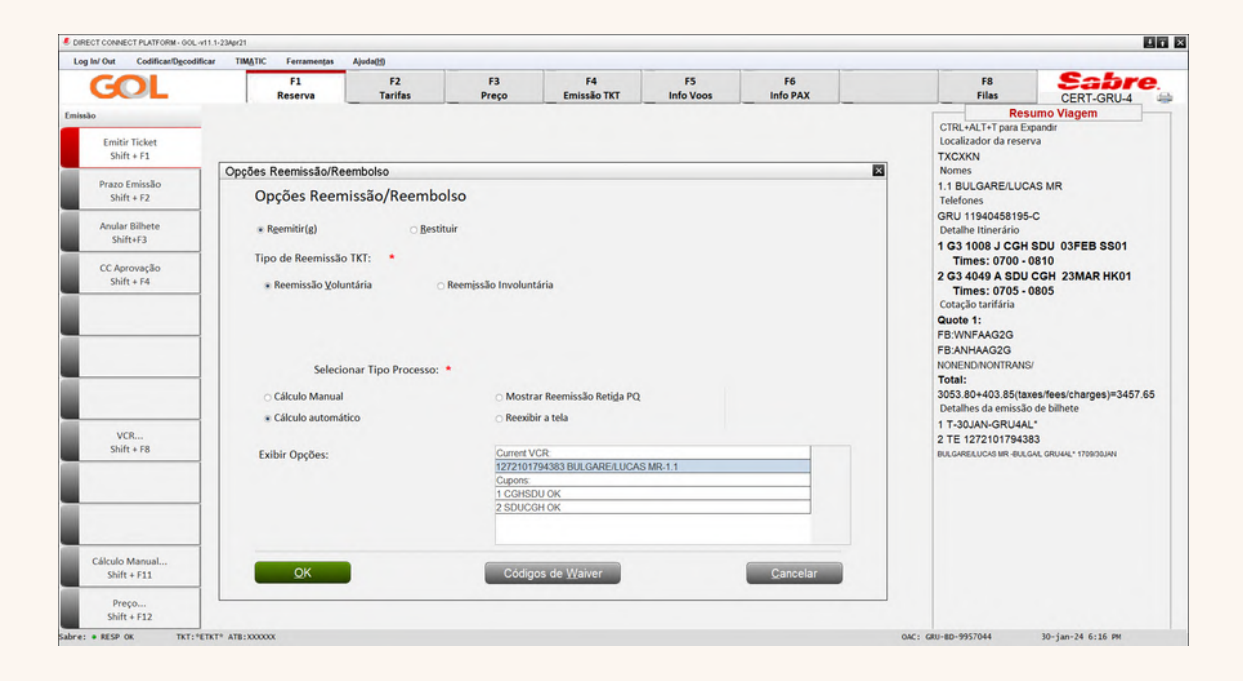

Na opção abaixo, selecione a opção "Mudar pela marca" e inserir a Brand que foi escolhida para o trecho de ida e também do voo de retorno e após clique em "OK" por duas vezes.

| COL                           | Reemissão: Caminho Rápido   | Opções de Reemis | são:Marca        |            |          | Sabr               |
|-------------------------------|-----------------------------|------------------|------------------|------------|----------|--------------------|
| COL                           | Reemissão: Caminho Rápido   | Reemissão        | de Bilhete: Muda | Pela Marca |          | CERT-GRU-4         |
|                               |                             | Trecho           | Segmento         | Brands     |          | ndir               |
| Emitir Ticket<br>Shift + F1   |                             |                  | 1 -              | • MX - MAX |          |                    |
| Prazo Emissão                 | Selecionar Opção(s):        |                  | 2 ·              | LT - LIGHT | •        | MR                 |
| 3111( + 12                    | ☑ Seleção Nome              |                  |                  |            | •        |                    |
| Anular Bilhete<br>Shift+F3    | Seleção Segmento            |                  |                  |            |          |                    |
| CC Aprovação                  | Designador de Ikt           |                  | · · ·            |            |          | D OK               |
| Shift + F4                    | Código Contábil             |                  |                  |            | •        | 05 OK              |
|                               | Acordo Corporativo          |                  |                  |            | •        |                    |
|                               |                             |                  |                  |            | •        |                    |
|                               | □ Data(s) <u>V</u> álida(s) |                  | • • •            |            |          |                    |
|                               | Código de Isenção           |                  |                  |            |          |                    |
|                               | Cidade Reemissão            |                  |                  |            |          | e bilhete          |
| Shift + F8                    | Tigo de Passageiro          |                  |                  |            | •        |                    |
|                               |                             |                  |                  |            | •        | GRU4AL* 1709/30JAN |
|                               |                             |                  |                  |            | •        |                    |
|                               | 🖉 Mudar pgla Marca          |                  | · · ·            |            |          |                    |
| Cálculo Manual<br>Shift + F11 | QK                          |                  |                  | [          | *        |                    |
| Preço<br>Shift + F12          |                             | QK               |                  | Limpar     | Cancelar |                    |

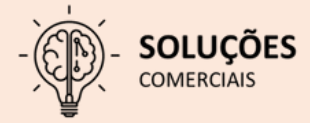

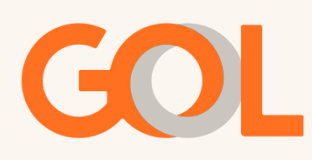

Na tela 30 podemos conferir os valores, caso todos os valores correspondem e o passageiro(a) aceite a remarcação, selecione a opção "Gravar" e após clique em "OK".

| RECT CONNECT PLATFORM - GOL -411.1                                                                      | 1-23Apr21                                                |                                                 |                                                     |                   |                                                 |                                |                                                               |                                                                                                    |                                                                                                    |
|----------------------------------------------------------------------------------------------------|----------------------------------------------------------|-------------------------------------------------|-----------------------------------------------------|-------------------|-------------------------------------------------|--------------------------------|---------------------------------------------------------------|----------------------------------------------------------------------------------------------------|----------------------------------------------------------------------------------------------------|
| GOL                                                                                                    | F1<br>Reserva                                            | F2<br>Tarifas                                   | F3<br>Preço                                         | F4<br>Emissão TKT | F5<br>Info Voos                                 | F6<br>Info PAX                 |                                                               | F8<br>Filas                                                                                                    | Sabre<br>CERT-GRU-4                                                                                        |
| nko Emilir Ticket Shift + F3 Prace Emissio Shift + F2 Anular Bibete Shift+F3 CC Aerowaßo Shift + F4 VCR | Resumo de Troc<br>Reemitir d<br>BASE<br>Taxas:<br>Total: | a<br>SRU<br>BRL<br>3053.80<br>403.85<br>3457.65 | Nova Quantia<br>BRL<br>3553.80<br>453.85<br>4007.65 | Taxa p<br>Ou      | or Mudança:<br>itro Imposto:<br>icódigo da Taxa | Moeda de Rei<br>Curr<br>BRL 40 | (Tela 30)<br>emissão*<br>BRL<br>500.00<br>550.00<br>0.00<br>• | Res<br>CTRL+ALT+Totals<br>Localization da reser<br>TXCXKN<br>Nomes<br>1.1 BULGARELUCGA<br>BULGARELUCGA<br>11272101794383<br>VCR Cupons<br>1 33034 CGHSDUC<br>WINFAG2G OK<br>VCR Cupons<br>Base: BRL 305380<br>VCR Cupons<br>Base: BRL 305380<br>Taxes: 98.47BR<br>Taxes: 305.38DU<br>Total:BRL 3457.85<br>Forma de Pagamen<br>BTXXXXXXXXXXXXXXXXXXXXXXXXXXXXXXXXXXXX | umo Viagem<br>pandir<br>Va<br>AS MR<br>MR<br>10705 OK<br>10705 OK<br>0<br>4046 1224 886351<br>0 de bilhete |
| Câlculo Manual<br>Shift + F11<br>Preço<br>Shift + F12                                                   | Ação: * Gra<br>REBOOK 1E BRL-841.5<br>QK                 | ivar .<br>50 - 1346                             | -                                                   | Taxa de Serviço   | o: Total:                                       | Cance                          | 950.00<br>Har                                                 | 2 TE 12721017943<br>BULGHELLUCH IN AUL                                                                                                    | 83<br>(Art. GRUAN," 179800344                                                                              |

Na tela abaixo selecione a opção "Não" e após o sistema retornar para tela inicial, salve a ação realizada no PNR através do comando CTRL +E.

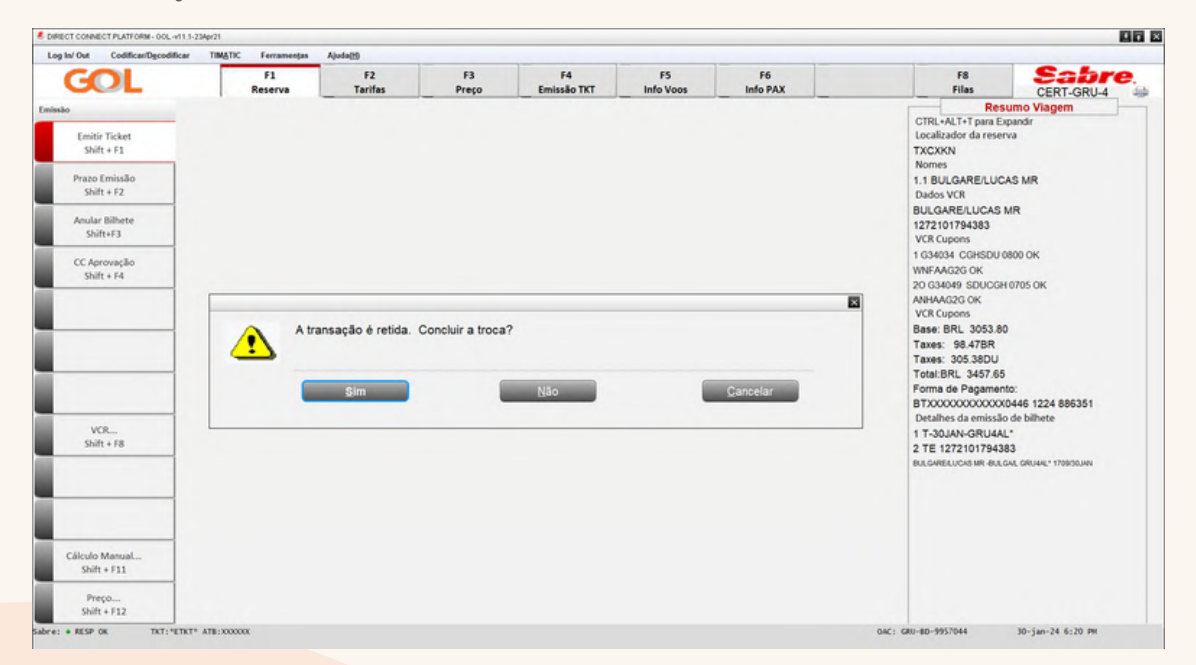

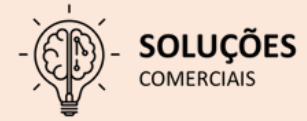

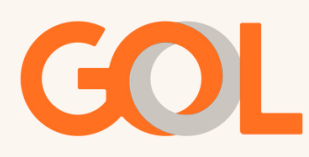

Após o sistema retornar para tela inicial, repetimos o mesmo processo até a tela 30, onde no campo Ação, mantenha a opção "Próximo" selecionada e clique em "OK".

| In/Out Codificar/Decodifica                                                                                                    | M TIMATIC Ferramentas                          | Alada00                                        |                                          |                                                         |                                                     |                |                             |                                                                                                    |                                                                    |
|----------------------------------------------------------------------------------------------------|------------------------------------------------|------------------------------------------------|------------------------------------------|---------------------------------------------------------|-----------------------------------------------------|----------------|-----------------------------|----------------------------------------------------------------------------------------------------|--------------------------------------------------------------------|
| GOL                                                                                                    | F1<br>Reserva                                  | F2<br>Tarifas                                  | F3<br>Preço                              | F4<br>Emissão TKT                                       | F5<br>Info Voos                                     | F6<br>Info PAX |                             | F8<br>Filas                                                                                                    | CERT-GRU-4                                                         |
| ee<br>Emitir Ticket<br>Shift + 51<br>Prazo Emissão<br>Shift + F2<br>Anular Bilhete<br>Shift + F2<br>CC Aprovação<br>Shift + F4 | Resumo de Troc<br>Reemitir d<br>BASE<br>Taxas: | a<br>SRU<br>Trocar<br>BRL<br>3053.80<br>403.85 | Nova Quantia<br>BRL<br>3553.80<br>453.85 |                                                         |                                                     | Moeda de F     | (Tela 30)                   | Res<br>CTRL+ALT+Tpara ED<br>Localizador da reser<br>TXCXXN<br>Nomes<br>1.1 BULGARELUCA<br>Dados VCR<br>BULGARELUCAS<br>1 272101794383<br>VCR Cupons<br>1 38404 COHSDUC<br>WHFAAC32G OK<br>20 G34049 SDUCCH<br>ANHAAC32G OK | umo Viagem<br>pandir<br>va<br>AS MR<br>MR<br>800 OK<br>0705 OK     |
| VCR<br>Shirt + F8                                                                                                    | Total:                                         | 3457.65                                        | 4007.65                                  | Taxa p<br>Ou<br>C<br>Taxa de Serviço<br>Taxa de Serviço | or Mudança:<br>tro Imposto:<br>:ódigo da Taxa<br>o: | Curr<br>BRL    | 50.00<br>550.00<br>400.00 • | VCR Cupons<br>Base: BRL 3053.80<br>Taxes: 98.478R<br>Taxes: 305.38DU<br>Total:BRL 3457.65<br>Forma de Pagamen<br>BTXXXXXXXXXXXXXXXXXXXXXXXXXXXXXXXXXXXX                                                                    | 10:<br>0446 1224 886351<br>de bilhete<br>."<br>34. GRUAL: 170803AN |
| Cálculo Manual                                                                                                    | Ação: * Pró<br>REBOOK 1E BRL-841.5             | ximo                                           | 3                                        | 10x0 00 001 114                                         | Total:                                              | -              | 950.00                      |                                                                                                    |                                                                    |
| Preço<br>Shift + F12                                                                                                    | <u>o</u> k                                     |                                                | Alua                                     | ear -                                                   |                                                     | Car            | icelar                      |                                                                                                    |                                                                    |

Na tela 40 selecione a forma de pagamento para finalizar o processo.

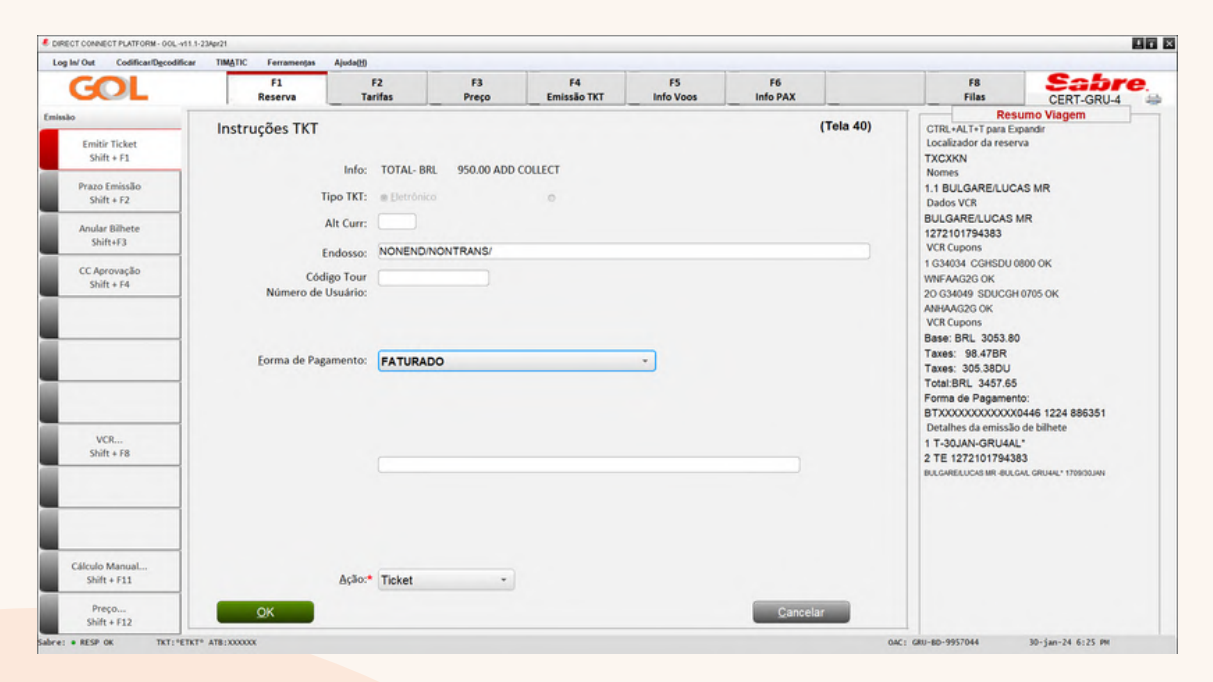

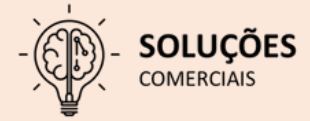

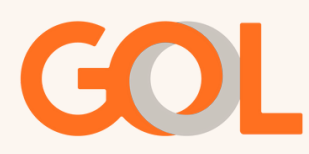

Ainda na tela 40 o sistema apresentará o pop-up com o valor para remarcação, onde devemos conferir e posteriormente confirmar clicando em "OK".

| Inf Out Codificational Codification                                                             | TIMATIC Commentas                           | Abuda00                                         |                   |                            |                 |                 |           |                                                                                                    |                                              |
|-------------------------------------------------------------------------------------------------|---------------------------------------------|-------------------------------------------------|-------------------|----------------------------|-----------------|-----------------|-----------|----------------------------------------------------------------------------------------------------|----------------------------------------------|
| GOL                                                                                             | F1<br>Reserva                               | F2<br>Tarifas                                   | F3<br>Preço       | F4<br>Emissão TKT          | F5<br>Info Voos | F6<br>Info PAX  |           | F8<br>Filas                                                                                                    | Sabre<br>CERT-GRU-4                          |
| e<br>Emitir Ticket<br>Shift + F1<br>Prato Emissão<br>Shift + F2<br>Anular Bilhete<br>Shift + F3 | Instruções TKT                              | Info: TOTAL-E<br>ipo TKT: e Detrôn<br>Alt Curr: | IRL 950.00 ADD (  | o                          |                 |                 | (Tela 40) | CTRL+ALT+T para E<br>CTRL+ALT+T para E<br>Localizador da rese<br>TXCXKN<br>Nomes<br>1.1 BULGARE/LUC<br>Dados VCR<br>BULGARE/LUCAS<br>1272101794383                          | rumo Viagem<br>rpandir<br>rva<br>AS MR<br>MR |
| CC Aproveção<br>Shift + F4                                                                      | E<br>Códi<br>Número de l<br>Agency Credit I | indosso: NONENE<br>igo Tour<br>Usuário:         | INONTRANS/        |                            |                 |                 | E         | VCR Cupons<br>1 G34034 CGHSDU<br>WNFAAG2G OK<br>20 G34049 SDUCGI<br>ANHAAG2G OK<br>VCR Cupons<br>Base: BRL 3053.8<br>Taxes: 98.47BR<br>Taxes: 305.38DU<br>Total:BRL 3457.65 | 3800 OK<br>1 0705 OK<br>0                    |
|                                                                                                 | Saldo sunciente p                           | ara emissao, por                                | fotal Nomes: FATU | alterações conform<br>RADO | e consumo.      | arifa Base: BRL | 500.00    | Forma de Pagamer<br>BTXXXXXXXXXXXXXXXXXXXXXXXXXXXXXXXXXXXX                                                                                                    | nto:<br>10446 1224 886351                    |
| VCR<br>Shift + F8                                                                               |                                             | Annos Acco                                      | unt Balance: RDI  | 054575 22                  |                 | Taxas: BRL      | 50.00     | Detalhes da emissă<br>1 T-30JAN-GRU4A<br>2 TE 12721017943                                                                                                    | o de bilhete<br>L*<br>83                     |
|                                                                                                 |                                             | Went's Acco                                     | on onance, dru    | 554313.23                  |                 | Total: BRL      | 950.00    | BULGARELUCAS MR-BUL                                                                                                    | GAL GRU4AL* 1709/30JAN                       |
|                                                                                                 | Val                                         | lor máximo para es:                             | sa transação: BRL | 950.00                     |                 |                 |           |                                                                                                    |                                              |
| Cálculo Manual<br>Shift + F11                                                                   | QK                                          |                                                 |                   | De                         | talhes do saldo | Ça              | ancelar   |                                                                                                    |                                              |
| Preço<br>Shift + F12                                                                            | ок                                          |                                                 |                   |                            |                 | Cance           | lar       |                                                                                                    |                                              |

Na tela 45 mantenha a opção "Redisplay PNR after end transaciton" e após clique em "OK".

| Opções Adicionais                                                                        | (Tela 45) |
|------------------------------------------------------------------------------------------|-----------|
| DK 4007.65/ 21 0179 4522 6                                                               |           |
| UTH 098554                                                                               |           |
| ERIFY CARDHOLDER SIGNATURE                                                               |           |
| * CHECK FOR DUPLICATE TICKETING-VCR EXISTS **                                            |           |
|                                                                                          |           |
| Selecionar uma opção:                                                                    |           |
| EDISPLAY PNR AFTER END TRANSACTION                                                       |           |
| ICKETING COMPLETE - END TRANSACTION<br>OID AND REISSUE TICKET DUE TO PRINTER MALFUNCTION |           |
| IOID AND RETURN TO REISSUE SCREEN TO MAKE CORRECTIONS                                    |           |
|                                                                                          |           |
|                                                                                          |           |
|                                                                                          |           |
|                                                                                          |           |
|                                                                                          |           |
|                                                                                          |           |
|                                                                                          |           |
|                                                                                          |           |
|                                                                                          |           |
|                                                                                          |           |
|                                                                                          |           |
|                                                                                          |           |
|                                                                                          |           |
|                                                                                          |           |
|                                                                                          |           |
| OK                                                                                       |           |
| QK                                                                                       |           |

COMERCIAIS

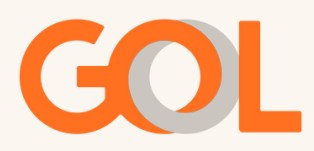

Abaixo podemos confirmar que a remarcação foi finalizada e o novo VCR gerado.

|     | Regis | tro Cu  | ipom    | Virtu        | ial       |           |         |      | **Add (      | Collect 950.00 | **          |             |          |
|-----|-------|---------|---------|--------------|-----------|-----------|---------|------|--------------|----------------|-------------|-------------|----------|
|     |       |         | Núme    | ro: 12       | 721017945 | 22        |         | N    | lome: BUL    | GARE/LUCAS N   | IR          |             |          |
|     | Núr   | mero de | e cupor | <b>ns:</b> 2 | c         | riado: 30 | JAN24   | Er   | nitido: 30JA | AN24           | PNR: TXCXKN | ٦           | ipo: ADT |
| MUM | CX    | Cia     | VOO     | CL           | Saída     | FROM      | Destino | HORA | BK ST        | FARE BASI      | S STATUS    | PASSAGEIRO. | BAGS     |
|     |       | G3      | 1008    | J            | 03FEB     | CGH       | SDU     | 0700 | OK           | JNDAAG4G       | OK          |             | 2PC      |
| 2   | 0     | G3      | 1010    | 4            | 23MAD     | SDU       | CGH     | 0705 | OK           | ANHAAG2G       | OK          |             | NII      |

Importante: Lembramos que a GOL poderá emitir ADMs para qualquer tipo de irregularidade/uso indevido da ferramenta DCP

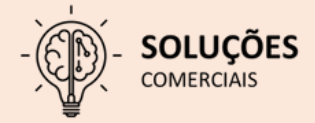

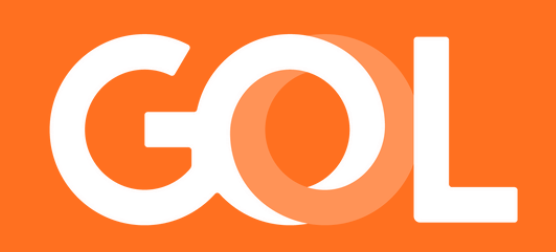